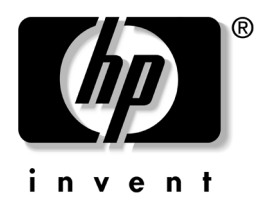

## คู่มือการจัดการเดสก์ทอป Business PCs

หมายเลขเอกสาร: 391759-281

พฤษภาคม **2005** 

คู่มือนี้แสดงคำอธิบายและคำแนะนำเกี่ยวกับการใช้คุณสมบัติการรักษาความ ปลอดภัยและการจัดการอัจฉริยะซึ่งติดตั้งไว้ในคอมพิวเตอร์บางรุ่น © ลิขสิทธิ์ 2005 Hewlett-Packard Development Company, L.P. ข้อมูลที่ประกอบในที่นี้อาจเปลี่ยนแปลงได้โดยไม่ต้องแจ้งให้ทราบ

Microsoft และ Windows เป็นเครื่องหมายการก้าของ Microsoft Corporation ในสหรัฐอเมริกา และประเทศ/ภูมิภาคอื่นๆ

การรับประกันของผลิตภัณฑ์และบริการของ HP จะปรากฏอยู่ในประกาศการรับประกัน อย่างชัดเจนที่จัดส่งให้พร้อมกับผลิตภัณฑ์และบริการดังกล่าวเท่านั้น ข้อความในที่นี้ จะไม่มีผลเป็นการรับประกันเพิ่มเติมใดๆ ทั้งสิ้น HP จะไม่รับผิดชอบต่อความผิดพลาด หรือการขาดหายของข้อมูลด้านเทกนิลหรือเนื้อหาของเอกสารนี้

เอกสารนี้ประกอบไปด้วยข้อมูลเฉพาะซึ่งได้รับการคุ้มครองโดยลิขสิทธิ์ ห้ามนำเอกสารนี้ และบางส่วนของเอกสารนี้ ไปทำการถ่ายเอกสาร ทำซ้ำ หรือแปลไปเป็นภาษาอื่นๆ โดยไม่ได้รับอนุญาตจาก Hewlett-Packard Company

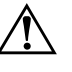

**คำเตือน:** ข้อความในลักษณะนี้หมายถึงการไม่ปฏิบัติตามอาจเป็นผลให้เกิดการบาดเจ็บ หรือเสียชีวิต

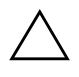

ข้อควรระวัง: ข้อความในลักษณะนี้หมายถึงการไม่ปฏิบัติตามอาจเป็นผลให้เกิด ความเสียหายต่ออุปกรณ์หรือสูญเสียข้อมูล

คู่มือการจัดการเดสก์ทอป Business PCs พิมพ์ครั้งที่หนึ่ง (พฤษภาคม 2005) หมายเลขเอกสาร**: 391759-281** 

# สารบัญ

## คู่มือการจัดการเดสก์ทอป

| อารตั้งอ่าเริ่มต้าและอารเริ่มให้งาน                     | 2       |
|---------------------------------------------------------|---------|
| Altic Deplement Solution A cont                         | . ∠<br> |
| Altiris Deployment Solution Agent                       | . 2     |
| HP Local Recovery                                       | . 3     |
| การติดตั้งระบบระยะไกล                                   | . 3     |
| การอัพเคตและการจัดการซอฟต์แวร์                          | . 4     |
| HP System Software Manager                              | . 4     |
| ซอฟต์แวร์ HP Client Manager                             | . 5     |
| HP Client Management Solutions ที่ใช้ Altiris           | . 5     |
| HP OpenView Management Suite สำหรับเดสก์ทอปที่ใช้ Radia | . 7     |
| HP Local Recovery                                       | . 8     |
| Dantz Retrospect Express                                | 10      |
| Proactive Change Notification                           | 11      |
| Subscriber's Choice                                     | 11      |
| โซลูชันที่เถิกใช้                                       | 11      |
| การแฟลช ROM                                             | 12      |
| การแฟลช ROM ระยะไกล                                     | 13      |
| HPQFlash                                                | 13      |
| โหมด์กู้คืนฉุกเฉินบล็อกการบุต                           | 13      |
| การจำลองการตั้งค่า                                      | 14      |
| ไฟสถาบะเปิดเครื่องแบบสองสถานะ                           | 22      |
| ไหต์เวิลด์ไวด์เว็น                                      | 23      |
| ະມາເອາະແກ່ເອາມອມ ເພື່ອ<br>ລາວເຮັດເປັນເອນອີ້ນີ້ ເອ       | 22      |
| นาาทาาททุณของเห็นทุ่ง                                   | 23      |

| การควบคุมทรัพย์สินและการรักษาความปลอคภัย                           | 24 |
|--------------------------------------------------------------------|----|
| การป้องกันด้วยรหัสผ่าน                                             | 28 |
| การกำหนครหัสผ่านสำหรับการตั้งค่าโดยใช้โปรแกรมการตั้งค่าคอมพิวเตอร์ | 28 |
| การกำหนครหัสผ่านเมื่อเปิดเครื่องโดยใช้โปรแกรมการตั้งค่าคอมพิวเตอร์ | 29 |
| DriveLock                                                          | 34 |
| เซ็นเซอร์ Smart Cover                                              | 36 |
| ล็อค Smart Cover                                                   | 37 |
| การล็อคด้วยสายเคเบิล                                               | 39 |
| เทคโนโลยีตรวจสอบลายนิ้วมือ                                         | 39 |
| การแจ้งข้อผิดพลาดและการเรียกคืนข้อมูลระบบ                          | 39 |
| ระบบป้องกันใครฟ์                                                   | 40 |
| แหล่งจ่ายไฟที่ทนต่อไฟกระชาก                                        | 40 |
| เซ็นเซอร์อุณหภูมิ                                                  | 40 |

ดัชนี

## คู่มือการจัดการเดสก์ทอป

ระบบ Client Management Solutions ของ HP เป็นโซลูชันมาตรฐานสำหรับ การจัดการและควบคุมระบบเดสก์ทอป เวิร์กสเตชัน และคอมพิวเตอร์ โน้ตบุ๊ก ในสภาวะการทำงานในเน็ตเวิร์ก HP เป็นผู้ริเริ่มระบบจัดการเดสก์ทอปในปี 1995 ด้วยการเปิดตัวคอมพิวเตอร์ที่มีระบบการจัดการเดสก์ทอปอย่างเต็มรูปแบบ เป็นครั้งแรก โดย HP เป็นเจ้าของสิทธิบัตรสำหรับเทคโนโลยีระบบการจัดการ ้นับแต่นั้นมา HP ก็ได้กลายเป็นผู้นำในการพัฒนามาตรฐานและ โครงสร้างพื้นฐาน ที่จำเป็นต่อการใช้งาน การตั้งค่า และการจัดการเคสก์ทอป เวิร์กสเตชัน และ ้คอมพิวเตอร์ โน้ตบุ๊กอย่างมีประสิทธิภาพ HP ได้ร่วมมือกับผู้ให้บริการ โซลูชัน ซอฟต์แวร์ชั้นนำในอุตสาหกรรมอย่างใกล้ชิดเพื่อสร้างความมั่นใจในการใช้งาน ร่วมกันระหว่าง HP Client Management Solutions และผลิตภัณฑ์เหล่านี HP Client Management Solutions จึงเป็นแง่มุมสำคัญของพันธะสัญญา ที่เรามีให้ต่อคุณ ด้วยโซลูชัน PC Lifecycle ซึ่งจะช่วยเหลือคุณในสี่ขั้นตอนหลัก ของวงจรการใช้งานระบบคอมพิวเตอร์ อันได้ แก่การวางแผน การนำไปใช้ การจัดการ และการเปลี่ยนแปลง

ความสามารถและคุณสมบัติหลักของการจัดการเดสก์ทอป ได้แก่:

- การตั้งค่าเริ่มต้นและการเริ่มใช้งาน
- การติดตั้งระบบระยะไกล
- การอัพเคตและการจัดการซอฟต์แวร์
- การแฟลช ROM
- การควบคุมทรัพย์สินและการรักษาความปลอคภัย
- การแจ้งข้อผิดพลาดและการกู้คืน

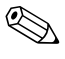

🛞 การสนับสนุนคุณสมบัติต่างๆ ที่กล่าวถึงในคู่มือนี้อาจแตกต่างกันไปในเครื่อง คอมพิวเตอร์และซอฟต์แวร์แต่ละรุ่น

## การตั้งค่าเริ่มต้นและการเริ่มใช้งาน

คอมพิวเตอร์เครื่องนี้มีการติดตั้งอิมเมจของซอฟต์แวร์ระบบไว้แล้ว หลังจาก กระบวนการ "แยก" ซอฟต์แวร์ เครื่องคอมพิวเตอร์ก็จะพร้อมสำหรับการใช้งาน คุณอาจต้องการแทนที่อิมเมจของซอฟต์แวร์ที่ติดตั้งไว้ล่วงหน้าด้วยระบบ และซอฟต์แวร์ชุดที่กำหนดขึ้นเอง ซึ่งสามารถทำได้หลายวิธี เช่น:

- ติดตั้งซอฟต์แวร์เพิ่มเติมหลังจากที่แยกอิมเมจของซอฟต์แวร์ที่ติดตั้งไว้ ส่วงหน้าแล้ว
- ใช้เครื่องมือสำหรับการเริ่มต้นใช้งานซอฟต์แวร์ เช่น Altiris Deployment Solution เพื่อจัดการแทนที่ซอฟต์แวร์ที่ติดตั้งไว้แล้วด้วยอิมเมจของซอฟต์แวร์ ที่กำหนดเอง
- ใช้กระบวนการลอกแบบดิสก์เพื่อคัดลอกเนื้อหาของฮาร์ดไดรฟ์หนึ่งไปยัง อีกไดรฟ์หนึ่ง

วิธีการเริ่มค้นใช้งานที่ดีที่สุดขึ้นอยู่กับสภาวะและกระบวนการด้านสารสนเทศ ของลุณ หัวข้อ PC Deployment บนเว็บไซต์ HP Lifecycle Solutions (http://whp-sp-orig.extweb.hp.com/country/us/en/solutions.html) จะให้ข้อมูลที่เป็นประโยชน์สำหรับการเลือกใช้วิธีการเริ่มต้นใช้งานซอฟต์แวร์ ที่เหมาะสม

ซีดี *Restore Plus!* การตั้งค่า ROM และฮาร์ดแวร์ ACPI จะให้ความช่วยเหลือ ในด้านการเรียกคืนซอฟต์แวร์ระบบ การจัดการการตั้งก่า และการแก้ไขปัญหา รวมถึงการจัดการพลังงาน

### **Altiris Deployment Solution Agent**

์ โปรแกรมนี้ถูกโหลดไว้ล่วงหน้าในคอมพิวเตอร์ เมื่อติดตั้งแล้ว จะช่วยให้สามารถ สื่อสารกับคอนโซล Deployment Solution ของผู้ดูแลระบบได้

การติดตั้ง Altiris Deployment Solution Agent:

- 1. คลิก **Start**
- 2. คลิก All Programs
- 3. คลิก Software Setup
- 4. คลิก Next
- 5. เลื่อนลงแล้วคลิกที่ลิงค์เพื่อติดตั้ง Altiris AClient

#### **HP Local Recovery**

Local Recovery จะสำรองข้อมูลและไฟล์ระบบไว้ในบริเวณที่มีการป้องกัน ของฮาร์ดไดรฟ์ หากข้อมูลหรือไฟล์สูญหาย ถูกลบ หรือเสียหาย Local Recovery จะสามารถคึงข้อมูลหรือกู้คืนอิมเมจล่าสุดที่ใช้งานได้คีของระบบ การติดตั้งโปรแกรมที่โหลดไว้ล่วงหน้านี้:

- 1. คลิก **Start**
- 2. คลิก Local Recovery
- คลิก Next
- 4. เลื่อนลงแล้วคลิกที่ลิงค์เพื่อติดตั้ง HP Local Recovery

## การติดตั้งระบบระยะไกล

การติดตั้งระบบระยะ ใกลช่วยให้คุณสามารถเริ่มต้นและติดตั้งระบบโดยใช้ ซอฟต์แวร์และข้อมูลการตั้งก่าที่อยู่ในเซิร์ฟเวอร์ของระบบเกรือข่าย ด้วยการเริ่มต้น โดยสภาวะการดำเนินการก่อนเริ่มต้นระบบจาก (PXE) คุณสมบัตินี้เป็นเกรื่องมือ ในการติดตั้งระบบและการตั้งก่า และสามารถใช้ในการทำงานต่อไปนี้:

- 🔳 ฟอร์แมตฮาร์คไครฟ์
- เริ่มต้นใช้งานอิมเมจของซอฟต์แวร์ใน PC ตั้งแต่หนึ่งเครื่องขึ้นไป
- อัพเดต BIOS ระบบในแฟลช ROM จากระยะไกล ("การแฟลช ROM ระยะไกล" ที่หน้า 13)
- กำหนดการตั้งค่า BIOS ของระบบ

เมื่อต้องการเริ่มต้นการติดตั้งระยะไกล ให้กด **F12** เมื่อข้อความ F12 = Network Service Boot ปรากฏขึ้นที่มุมขวาล่างของหน้าจอโลโก้ HP จากนั้น ปฏิบัติตาม คำแนะนำบนหน้าจอเพื่อคำเนินการต่อ ลำดับการบูตที่เป็นค่าดีฟอลต์เป็นการตั้งค่า ใน BIOS ที่สามารถเปลี่ยนให้เป็นการบูตจาก PXE ทุกครั้งได้

HP และ Altris ได้ร่วมมือกันพัฒนาเครื่องมือที่จะช่วยให้การใช้งานและการจัดการ ระบบคอมพิวเตอร์เป็นไปได้ง่ายขึ้นและใช้เวลาน้อยลง อีกทั้งเพื่อลดค่าใช้จ่าย ที่เกิดขึ้น และทำให้คอมพิวเตอร์ของ HP เป็นเครื่องไคลเอนต์ที่มีความสามารถ ในการจัดการสูงสุดสำหรับสภาวะการทำงานในองค์กร

## การอัพเดตและการจัดการซอฟต์แวร์

HP มีเครื่องมือหลาขอข่างในการจัดการและการอัพเดตซอฟต์แวร์ในเครื่องเดสก์ทอป เวิร์กสเตชั่น และ โน้ตบุ๊ก:

- HP System Software Manager
- HP Client Manager Software
- HP Client Management Solutions ที่ใช้ Altiris
- HP OpenView Management Suite สำหรับเดสก์ทอปที่ใช้ Radia
- HP Local Recovery
- Dantz Backup and Recovery
- HP Proactive Change Notification
- HP Subscriber's Choice

### **HP System Software Manager**

HP System Software Manager (SSM) เป็นยูทิลิตีฟรีที่จะใช้งานระบบ ระยะไกลอัตโนมัติของไครเวอร์อุปกรณ์ และการอัพเคต BIOS สำหรับเครื่อง พีซีธุรกิจของ HP ในระบบเครือข่าย เมื่อรัน SSM โปรแกรมจะกำหนด (โดยไม่ สอบถามผู้ใช้) ระดับการปรับรุ่นของไครเวอร์ และ BIOS ที่ติดตั้งในระบบ ใกลเอนต์แบบเครือข่ายแต่ละเครื่องและเปรียบเทียบผลลัพธ์กับซอฟต์แวร์ระบบ SoftPaqs ที่ผ่านการทดสอบและจัดเก็บไว้ในที่เก็บไฟล์ส่วนกลาง จากนั้น SSM จะอัพเดตซอฟต์แวร์ระบบที่ใช้รุ่นต่ำกว่าในเครื่องพีซีที่ต่อกับเครือข่าย เพื่อให้ เป็นรุ่นล่าสุดที่มีอยู่ในที่เก็บไฟล์โดยอัตโนมัติ เนื่องจาก SSM ยอมให้กระจาย การอัพเดต SoftPaq ไปยังระบบไกลเอนต์ในรุ่นที่ถูกต้องเท่านั้น ผู้ดูแลระบบ จึงสามารถใช้ SSM เพื่อทำการอัพเดตซอฟต์แวร์ระบบให้ทันสมัยได้อย่างมั่นใจ และมีประสิทธิภาพ

System Software Manager ผนวกรวมกับเครื่องมือแจกจ่ายซอฟต์แวร์ระดับ องก์กร เช่น HP OpenView Management Suite ที่ใช้ Radia และ Microsoft Systems Management Server (SMS) ด้วยการใช้ SSM คุณจะสามารถ แจกจ่ายการอัพเดตที่กำหนดขึ้นเองหรือการอัพเดตของบริษัทอื่น ที่มีการรวมไว้ เป็นชุดในรูปแบบ SSM-format

สามารถคาวน์โหลด SSM โดยไม่เสียค่าใช้จ่าย โดยเข้าไปที่ www.hp.com/go/ssm

### ซอฟต์แวร์ HP Client Manager

ซอฟต์แวร์ HP Client Manager ที่พัฒนาร่วมกับ Altiris สามารถนำไปใช้ได้ฟรี กับเครื่องเคสก์ทอป โน้ตบุ๊ก และเวิร์กสเตชั่นของ HP ทุกรุ่น SSM ได้รับการ ผนวกรวมไว้ใน HP Client Manager และช่วยให้สามารถทำการติดตาม ตรวจสอบ และจัดการทุกส่วนในฮาร์ดแวร์ของระบบไคลเอนต์ของ HP ได้จากสูนย์กลาง

ใช้ HP Client Manager เพื่อ:

- ดูข้อมูลฮาร์คแวร์ที่เป็นประโยชน์ เช่น การตั้งก่า CPU, หน่วยความจำ วิดีโอ และความปลอดภัย
- ตรวจสอบสถานะของระบบเพื่อแก้ไขปัญหาก่อนที่จะเกิดขึ้น
- 🔳 ติดตั้งไครเวอร์และอัพเคต BIOS โดยไม่ต้องไปที่ตัวเกรื่องพีซี
- การกำหนดค่า BIOS และการตั้งค่าความปลอดภัยได้จากระยะไกล
- 🔳 ประมวลผลอัต โนมัติเพื่อการแก้ไขปัญหาฮาร์ดแวร์ได้อย่างรวดเร็ว

HP Client Manager ใช้โครงสร้างพื้นฐาน Altiris แบบเดียวกับโซลูชัน การจัดการวงจรการทำงานของเครื่องใคลเอนต์ Altiris แบบอื่นๆ การออกแบบ เช่นนี้เป็นประโยชน์อย่างสำคัญสำหรับเจ้าหน้าที่ไอที เนื่องจากการตั้งค่าและบำรุง รักษาจะทำกับโครงสร้างพื้นฐานเพียงแบบเดียว จากการที่ข้อมูลได้รับการจัดเก็บ ในฐานข้อมูลเดียว คุณจึงได้รับรายงานรายการ รวมถึงสถานะของระบบและข้อมูล ความปลอดภัย ที่สอดคล้องกันและสมบูรณ์กรบถ้วน คุณจะใช้อินเตอร์เฟซ ของกอนโซลแบบเดียวกันสำหรับการจัดตารางและติดตามความคืบหน้าของงาน การจัดการฮาร์ดแวร์และซอฟต์แวร์ในระบบใกลเอนต์ของคุณ สำหรับข้อมูลเพิ่มเติมเกี่ยวกับ HP Client Manager โปรดดูที่ www.hp.com/go/easydeploy

### HP Client Management Solutions ที่ใช้ Altiris

โซลูชันเพิ่มเติมสำหรับการจัดการใกลเอนต์ Altiris สามารถหาซื้อได้จาก HP ซึ่งจะช่วยเพิ่มความสามารถด้านการจัดการฮาร์ดแวร์ของ HP Client Manager อย่างครบถ้วน โซลูชัน Altiris เหล่านี้ช่วยจัดการกับปัญหาท้าทายในวงจร การใช้งานไกลเอนต์ไอที รวมถึง:

- การประเมินรายการ
- ความสอดคล้องกับใบอนุญาตใช้ซอฟต์แวร์
- 🔳 การเปลี่ยนรุ่นตามความต้องการ
- 🔳 การใช้งานอิมเมจของซอฟต์แวร์

- การจัดจำหน่ายซอฟต์แวร์
- 🔳 การจัดการสินทรัพย์
- 🔳 การสำรองและเรียกคืนข้อมูลของไคลเอนต์
- ∎ ทางแก้ไขปัญหา

ข้อมูลเพิ่มเติมสำหรับ HP Client Management Solutions ที่ใช้ Altiris โปรคดูที่ www.hp.com/go/easydeploy

HP และ Altiris เป็นพันธมิตรเฉพาะด้านที่ขยายความร่วมมือเกินระดับการขาย และการตลาด โดยรวมถึงการพัฒนาและใช้งานเทคโนโลยีร่วมกัน เพื่อขยาย ศักยภาพของกลุ่ม HP Client, Server, OpenView และ Services ให้สามารถ นำเสนอโซลูชันที่เหมาะสมที่สุดสำหรับคู่ก้าและลูกก้าของ HP

นับตั้งแต่ปี 1999 กลุ่มระบบส่วนบุคคลของ Compaq และ Altiris ได้ตกลง ร่วมมือเป็นพันธมิตรเพื่อผสานความเข้มแข็งของ Compaq ในฐานะผู้นำด้าน ฮาร์ดแวร์และความสามารถในการจัดการเครื่องพีซี โดยเสริมความเข้มแข็งด้านการ ใช้งานและความสามารถเปลี่ยนรุ่นพีซีของ Altiris ความสัมพันธ์นี้ขยายไปสู่ การเป็นพันธมิตรเชิงกลยุทธ์ โดยการนำเอาโซลูชันเพื่อการจัดการวงจรการใช้งาน ของอุปกรณ์ไอทีสำหรับลดต้นทุนอย่างครอบคลุมมาใช้ รวมถึงซอฟต์แวร์ HP Client Manager ที่พัฒนาร่วมกัน เพื่อนำเสนอรูปแบบการจัดการฮาร์ดแวร์ ที่เหมาะสมที่สุดสำหรับเครื่องพีซีของ HP

หลังความสำเร็จของกลุ่มระบบส่วนบุคคล ในปี 2001 กลุ่มเซิร์ฟเวอร์มาตรฐาน อุตสาหกรรมจึงได้นำเอาระบบ ProLiant Essentials Rapid Deployment Pack ที่เป็นเวอร์ชัน OEM ของโซลูชัน Altiris Deployment มารวมไว้กับ SmartStart Toolkit ของ HP, HP ใช้ประโยชน์จากโซลูชันนี้เพื่อเสริมให้ เซิร์ฟเวอร์ ProLiant (รวมถึงเซิร์ฟเวอร์ blade) และ Blade PC เป็นองค์ประกอบ หลักของโครงสร้างพื้นฐานใคลเอนต์แบบผสมผสาน (Consolidated Client Infrastructure) ของ HP

หลังจากผนวกกิจการระหว่าง HP และ Compaq พันธมิตรรูปแบบดังกล่าวยังคง ขยายตัวต่อไป พร้อมกับข้อเสนอต่อไปนี้:

- สามารถทดลองใช้ Altiris Deployment Solution ได้ฟรี 30 วัน สำหรับ เครื่องพีซีธุรกิจของ HP หลังจากนั้นจะต้องซื้อใบอนุญาตใช้
- HP Local Recovery ซึ่งเป็นยูทิลิตีสำหรับการสำรอง/เรียกคืนข้อมูล ของเครื่องใคลเอนต์ สามารถใช้ได้ฟรีสำหรับเครื่องพีซีธุรกิจของ HP

- Altiris Connector for HP OpenView เป็นการนำเสนอการผสานรวม บันทึกเหตุการณ์และคลังสินค้า เข้ากับ HP OpenView Network Node Manager, Operations และ Service Desk
- Altiris Connector for HP Systems Insight Manager ช่วยให้สามารถ ใช้การจัดการและการใช้งานเครื่องใคลเอนต์และเซิร์ฟเวอร์ HP อย่างเป็น หนึ่งเดียวจากคอนโซล HP Systems Insight Manager

HP เป็นผู้นำตลาด โดยการนำเสนอ โซลูชันการจัดการแบบเดี่ยว และคอน โซล สำหรับการใช้งานและกำหนดค่าคอมพิวเตอร์พีซี, คอมพิวเตอร์พกพา, เครื่อง thin clients และเซิร์ฟเวอร์ที่ใช้ระบบปฏิบัติการ Windows และ Linux บวกกับ การผสมรวมเครื่องมือการจัดการระดับองค์กรของ HP อย่างครบถ้วน HP เสนอ การฝึกอบรมในวงกว้างและบริการจากผู้เชี่ยวชาญจากองค์กรสูนยบริการของ HP และ Altiris การรวม HP Client Management Solutions และความสามารถ ด้านบริการไว้ด้วยกัน จึงเป็นการนำเสนอทางเลือกที่ดีที่สุดสำหรับลูกค้าที่พยายาม ลดต้นทุนและความยุ่งยากซับซ้อนของการจัดการระบบไคลเอนต์

### HP OpenView Management Suite สำหรับเดสก์ทอปที่ใช้ Radia

HP OpenView Management Suite สำหรับเดสก์ทอปที่ใช้ Radia เป็น ซอฟต์แวร์การจัดการและการตั้งก่าที่เปลี่ยนแปลงได้ตามนโยบาย และมีความสามารถ ปรับขนาดได้ในระดับสูง ซึ่งช่วยให้ผู้ดูแลระบบสามารถจัดการรายการ การใช้งาน และการดูแลรักษาซอฟต์แวร์และเนื้อหาทั่วแพลตฟอร์มเดสก์ทอปที่แตกต่างกัน ได้อย่างมีประสิทธิภาพและเชื่อถือได้จากกอนโซลที่ใช้งานผ่านเว็บ

HP OpenView Management Suite สำหรับเคสก์ทอปที่ใช้ Radia ช่วยให้ มั่นใจได้ถึงกวามพร้อมใช้งานของแอปพลิเคชันบนเกรื่องเคสก์ทอป และมั่นใจ ได้ว่าระบบปฏิบัติการ แอปพลิเกชัน และเนื้อหา ที่พนักงาน กู่ก้า หรือลูกก้าต้องการ มีกวามถูกต้อง 100% ตลอดเวลา

HP OpenView Management Suite สำหรับเดสก์ทอปที่ใช้ Radia ผ่านการ พิสูจน์จากลูกค้าระดับองค์กรทั่วโลกแล้วว่ามีความเชื่อถือได้ในการใช้งาน สูงถึง 99% ในสภาพแวดล้อมของระบบไอทีขนาดใหญ่ที่มีความซับซ้อนระดับสูง การจัดการการเปลี่ยนแปลงอัตโนมัติส่งผลให้สามารถประหยัดต้นทุนไอทีได้อย่าง เห็นชัด ช่วยเร่งเวลาวางตลาดสำหรับซอฟต์แวร์และเนื้อหา และเพิ่มความสามารถ ในการทำงานและความพึงพอใจของผู้ใช้

HP OpenView Management Suite สำหรับเดสก์ทอปที่ใช้ Radia ช่วยให้ ผู้ชำนาญการด้านไอทีสามารถที่จะ:

- รวบรวมรายการฮาร์ดแวร์และซอฟต์แวร์จากทุกแพลตฟอร์มผสม
- 🛯 เตรียมแพ็คเกจแอปพลิเคชันและจัคการวิเคราะห์ผลกระทบก่อนนำไปแจกจ่าย
- กำหนดเดสก์ทอปเฉพาะเครื่อง เวิร์กกรุ๊ป หรือเดสก์ทอปทั้งระบบเพื่อ การใช้งานและบำรุงรักษาซอฟต์แวร์และเนื้อหาให้ตรงตามนโยบาย
- เตรียมและจัดการระบบปฏิบัติการ แอปพลิเกชัน และเนื้อหาในกอมพิวเตอร์ เดสก์ทอปที่ได้รับการแจกจ่าย ได้จากสถานที่ใดก็ได้
- รวม HP OpenView Service Desk กับเครื่องมือจัดการระบบและการ ช่วยเหลืออื่นๆ
- ใช้ประโยชน์จากโครงสร้างพื้นฐานทั่วไปสำหรับการจัดการซอฟต์แวร์และ เนื้อหาในเกือบทุกอุปกรณ์ ทุกแพลตฟอร์ม และทุกเครือข่าย สำหรับผู้ใช้ ระดับองก์กรทั้งหมด
- ปรับอัตราส่วนให้ตรงตามความต้องการในระดับองค์กร

HP OpenView Management Suite สำหรับเดสก์ทอปที่ใช้ Radia คือโซลูชัน ที่เสนอให้ในแบบแขกส่วนไม่ได้ และสามารถผสานรวมกับผลิตภัณฑ์ HP OpenView Management Suite ที่ใช้ Radia อื่นๆ ได้อย่างสมบูรณ์ เพื่อเป็น องก์ประกอบสำคัญของแนวทางการจัดการสถานะให้ตรงตามความต้องการของ HP ซึ่งช่วยให้สามารถบำรุงรักษาซอฟต์แวร์ทั้งหมดที่อยู่ในอุปกรณ์คอมพิวเตอร์ ระดับองก์กรได้อย่างต่อเนื่องและโดยอัตโนมัติ ผลิตภัณฑ์ HP OpenView Management Suite ที่ใช้ Radia ช่วยให้แน่ใจได้ว่าโกรงสร้างพื้นฐานของ ซอฟต์แวร์ทั้งหมดจะอยู่ในสถานะที่ตรงตามความต้องการเสมอ นั่นคือ ทันเหตุการณ์ เชื่อถือได้ และปลอดภัย

สำหรับข้อมูลเพิ่มเติมเกี่ยวกับ HP OpenView Management Suite สำหรับ เดสก์ทอปที่ใช้ Radia โปรดดูที่ http://managementsoftware.hp.com/ products/radia\_mdsk/index.html

#### **HP Local Recovery**

Local Recovery ให้การป้องกันข้อมูลและ ไฟล์ระบบสำหรับเครื่องเคสก์ทอป ธุรกิจ โน้ตบุ๊ก และเวิร์กสเตชันของ HP ด้วย Local Recovery คุณจะสามารถ กู้คืนและกลับสู่ภาวะการทำงานได้อย่างรวดเร็วในกรณีที่ข้อมูลถูกลบ โดยไม่ตั้งใจ หรือระบบปฏิบัติการของคุณได้รับความเสียหาย Local Recovery ซึ่งออกแบบ สำหรับผู้ใช้ที่ไม่ได้เชื่อมต่อหรือเชื่อมต่อน้อยครั้ง จะช่วยป้องกันสถานะระบบ และข้อมูลในคอมพิวเตอร์ของคุณ โดยใช้ข้อมูลสแน็ปช็อตที่จัดเก็บไว้ตามกำหนด เวลาในพื้นที่ที่ได้รับการปกป้องของฮาร์คดิสก์ภายในเครื่อง คุณสามารถเริ่มต้น การสำรองหรือเรียกคืนได้เพียงแก่กดปุ่มที่เมาส์หรือกดปุ่ม F11 เมื่ออยู่ในช่วง เริ่มต้นก่อนที่เครื่องจะบูตเข้าสู่ระบบ ปัจจุบัน การสำรองข้อมูลระบบและการเรียกคืน จึงเป็นเรื่องง่ายดายสำหรับผู้ใช้ทุกคนไม่ว่าจะเชื่อมต่อแบบใด

Local Recovery สามารถใช้ได้ฟรีกับเครื่องพีซีธุรกิจของ HP นอกจากนี้ยังมี ผลิตภัณฑ์เพิ่มเติมเกี่ยวกับการกู้คืนระบบเครื่องไคลเอนต์อีกสองประเภทด้วย การอัพเกรคผลิตภัณฑ์เหล่านี้จะช่วยให้คุณได้รับคุณสมบัติเพิ่มเติมของการกู้คืน คือ:

- Local Recovery Pro—รวมความสามารถทั้งหมดของ Local Recovery บวกกับการสนับสนุนสำหรับการสำรองและเรียกคืนฮาร์ด ไดรฟ์ตัวที่สอง และการสนับสนุนไฟล์เปิดและ ไฟล์ที่ถูกล็อก ระหว่างการทำสแน็ปช็อตสำรอง ข้อมูล คุณสมบัติสนับสนุนไฟล์เปิด/ที่ถูกล็อกจะเก็บข้อมูลในแอปพลิเกชันเปิด เช่น ข้อกวามในอีเมล ไฟล์การนำเสนอ และเอกสารประเภทโปรแกรม ประมวลผลกำ
- Recovery Solution—รวมความสามารถสำรองและกู้คืนข้อมูลของพีซี ในระดับองค์กรอย่างครบถ้วน ซึ่งดำเนินการได้จากคอนโซลดูแลระบบ ส่วนกลาง โซลูชันนี้สนับสนุนการสำรองข้อมูลไว้ในพื้นที่ที่ได้รับการป้องกัน ของฮาร์คไครฟ์ในเครื่อง รวมถึงพื้นที่จัดเก็บในเครือข่าย คุณลักษณะเรียกคืน จากเครือข่ายนี้ให้การป้องกันในระดับสูงต่อการสูญเสียข้อมูลอันเนื่องมาจาก ความล้มเหลวของฮาร์คไครฟ์หรือเครื่องพีซีสลับที่หรือถูกขโมย

สำหรับข้อมูลเพิ่มเติมเกี่ยวกับ HP Local Recovery โปรดดูที่ www.hp.com/go/easydeploy

#### **Dantz Retrospect Express**

Dantz Retrospect Express ให้การป้องกันคอมพิวเตอร์โน้ตบุ๊กหรือเดสก์ทอป ที่ใช้ Windows เดียว Retrospect Express ช่วยให้สามารถเรียกคืนข้อมูลที่ ้สูญหายไป อันเนื่องมาจากไวรัส ซอฟต์แวร์ที่ติดตั้งใหม่ ข้อผิดพลาดของผู้ใช้ฮาร์ดแวร์ ได้รับความเสียหาย การอัพเกรคฮาร์คแวร์ แฮกเกอร์ และคอมพิวเตอร์ที่สูญหายหรือ ถูกขโมย โดยมีให้เลือกระหว่างการทำซ้ำแบบธรรมดา หรือการสำรองข้อมูลแบบ ้ครบถ้วน และวิซาร์คการตั้งค่าที่ใช้งานได้ง่าย ที่จะช่วยให้คุณเข้าใจได้ในชั่วพริบตา Retrospect Express มาพร้อมกับ Disaster Recovery ที่รวมอยู่ในชุดผลิตภัณฑ์ ้เดียวกัน เพื่อให้การป้องกันที่ดีที่สุด คลิกที่นี่เพื่อดูรายชื่อผู้ผลิตฮาร์ดแวร์ ที่ให้ Retrospect ไปพร้อมกับผลิตภัณฑ์ของตน และเพื่อดูที่ซื้อผลิตภัณฑ์เหล่านี้ ้ติดตั้ง Retrospect Express และทำการสำรองข้อมูลครั้งแรกของคุณในเวลาไม่ถึง สองนาที ด้วย Retrospect คุณจะสามารถทำการสำรองข้อมูลได้ด้วยการตอบ ้ คำถามง่ายๆ เพียงไม่กี่ข้อ Restores ใช้งานง่ายและปราศจากความยุ่งยาก เมื่อคุณ ต้องการทำการเรียกคืน Retrospect Express จะหาที่ตั้งของไฟล์โดยอัตโนมัติ แม้คุณจะไม่ทราบว่าไฟล์จะอยู่ที่สื่อสำรองข้อมูลส่วนใคก็ตาม ทำซ้ำไฟล์และ โฟลเคอร์ไปยังฮาร์คไครฟ์ตัวนอกด้วยการกดปุ่มเพียงปุ่มเคียว ้ขั้นตอนการทำซ้ำจะคัดลอกข้อมูลจากฮาร์ดไครฟ์ของคอมพิวเตอร์ไปยังฮาร์ดไดรฟ์ ้ตัวนอก (สำหรับฮาร์ดไดรฟ์ตัวนอกที่มีปุ่มสำรองข้อมูลรวมอยู่ด้วย การทำซ้ำ ้จะสามารถเริ่มต้นได้เพียงแต่กดปุ่มนี้) ด้วยการทำซ้ำนี้ คุณจะสามารถดู แก้ไข และเรียกคืนไฟล์และโฟลเคอร์ที่อยู่ในฮาร์คไครฟ์ตัวนอกได้อย่างง่ายคาย โคยใช้ Windows Explorer ขั้นตอนการทำซ้ำจะประหยัดพื้นที่โดยการเขียนทับข้อมูล ้สำรองของเก่าที่มีอยู่บนไครฟ์ตัวนอก และประหยัดเวลาโดยการคัดลอกเฉพาะไฟล์ ้ที่เป็นไฟล์ใหม่หรือที่มีการเปลี่ยนแปลงนับจากการสำรองครั้งล่าสุด การสำรองไฟล์และโฟลเคอร์หลายเวอร์ชันการสำรองข้อมูลแบบครบถ้วนจะเก็บไฟล์ และโฟลเคอร์เวอร์ชันเก่าไว้ และช่วยให้คุณสามารถกำหนดให้คอมพิวเตอร์ข้อนกลับ ไปใช้ข้อมูลในเวลาช่วงก่อนหน้าช่วงใดช่วงหนึ่งก่อนที่จะเกิดเหตุการณ์กวามเสียหาย ของข้อมูล แต่ละครั้งที่ทำการสำรองข้อมูล Retrospect Express จะสร้างจุดเรียกคืน ซึ่งสามารถรวมข้อมูลทั้งหมดที่ผู้ใช้ต้องการใช้ในการกู้คืนไฟล์ หรือเรียกคืนการทำงาน ของคอมพิวเตอร์โดยรวม (การกู้คืนจากหายนะ) ซึ่งรวมถึงไฟล์ระบบปฏิบัติการและ การตั้งค่าทั้งหมด ดีไวซ์ไดรเวอร์ และแอปพลิเคชันและการตั้งค่า จุดเรียกกืนจะได้รับ การจัดเก็บอย่างรวดเร็ว และมีความแม่นยำในการเรียกคืนไปยังเวลาที่ทำการสำรอง ้ข้อมูลดังกล่าวถึง 100% ซึ่งเหนือกว่าความสามารถของซอฟต์แวร์สำรองข้อมูลอื่นๆ สำหรับข้อมูลเพิ่มเติมเกี่ยวกับ Dantz Retrospect Express โปรคดูที

http://www.dantz.com/en/products/win\_express/index.dtml

#### **Proactive Change Notification**

โปรแกรม Proactive Change Notification จะใช้เว็บไซต์ที่สมาชิกเลือกไว้ เพื่อทำการแจ้งเตือนอย่างทันท่วงทีโดยอัตโนมัติ โดยการ:

- ส่งอีเมลแจ้งเตือนการเปลี่ยนแปลงในทันที (PCN) ให้คุณทราบถึงการ เปลี่ยนแปลงของฮาร์คแวร์และซอฟต์แวร์สำหรับคอมพิวเตอร์และเซิร์ฟเวอร์ ส่วนใหญ่ที่ใช้ในธุรกิจ โดยสามารถตั้งระยะเวลาล่วงหน้าได้ 60 วัน
- ส่งอีเมลเกี่ยวกับข่าวสารสำหรับลูกค้า คำแนะนำสำหรับลูกค้า ประกาศสำหรับ ลูกค้า ข่าวสารค้านความปลอดภัย และการเตือนเกี่ยวกับ ใครเวอร์ สำหรับ คอมพิวเตอร์และเซิร์ฟเวอร์ส่วนใหญ่ที่ใช้ในธุรกิจ

คุณจะเป็นผู้กำหนดโปรไฟล์ของตัวเอง เพื่อให้แน่ใจได้ว่าจะได้รับเฉพาะข้อมูลที่ เกี่ยวข้องกับสภาพแวดล้อมไอทีที่ระบุเท่านั้นสำหรับข้อมูลเพิ่มเติมเกี่ยวกับโปรแกรม Proactive Change Notification และการสร้างโปรไฟล์ส่วนตัวโปรดเยี่ยมชมที่ http://h30046.www3.hp.com/subhub.php?jumpid=go/pcn

### Subscriber's Choice

Subscriber's Choice เป็นบริการสำหรับใคลเอนต์จาก HP จากโปรไฟล์ ส่วนตัวของคุณ HP จะนำเสนอคำแนะนำเฉพาะเกี่ยวกับผลิตภัณฑ์ บทความ และ/หรือการแจ้งเตือนเกี่ยวกับใดรเวอร์และการสนับสนุนโดยบริการแจ้งเตือน เกี่ยวกับใครเวอร์และบริการสนับสนุนจะส่งอีเมลแจ้งให้คุณทราบว่ามีข้อมูลที่คุณ ใด้สมัครสมาชิกไว้ในโปรไฟล์ส่วนด้วของคุณ ซึ่งคุณจะสามารถอ่านและเรียกดู ได้ตามต้องการ สำหรับข้อมูลเพิ่มเติมเกี่ยวกับ Subscriber's Choice และการสร้าง โปรไฟล์ส่วนตัว โปรคเยี่ยมชมที่ http://h30046.www3.hp.com/subhub.php

## โซลูชันที่เลิกใช้

Desktop Management Task Force (DMTF) เปิดตัวมาตรฐาน Desktop Management Interface (DMI) เมื่อเกือบสิบปีที่แล้ว เนื่องจากมีการนำเอา มาตรฐานใหม่มาใช้ เช่น Common Information Model (CIM), DMTF จึงได้เริ่มยุติการใช้ DMI เมื่อพิจารณาความก้าวหน้าอื่นๆ ใน HP Client Management Solutions, HP Systems Insight Manager และการนำเอา CIM ของ Microsoft มาใช้ ซึ่งเรียกกันในชื่อ Windows Management Instrumentation (WMI) ทำให้ไม่มีการนำเสนอ HP Insight Management Agent ในเครื่องเคสก์ทอปเชิงพาณิชย์ เวิร์กสเตชัน และ โน้ตบุ๊กรุ่นใหม่ของ HP ที่เปิดตัวหลังจากวันที่ 1 มกราคม 2004 อีกต่อไป Insight Management (IM) Agent มีกุณสมบัติดังต่อไปนี้:

- การสนับสนุน DMI ช่วยให้สามารถจัดการระบบไคลเอนต์ด้วย Insight Manager 7 หรือแอปพลิเกชันการจัดการอื่นๆ ที่ใช้งานร่วมกัน DMI ได้
- เว็บเอเจนต์ช่วยให้สามารถจัดการระบบทั้งภายในเครื่องและจากระยะใกล ทางเว็บเบราเซอร์ได้
- การแจ้งเตือนสถานภาพสามารถแจ้งให้ผู้ใช้ในเครื่องรับทราบหรือส่งการแจ้ง
   ไปยังคอนโซลส่วนกลาง

Insight Manager ได้รับการแทนที่ด้วยซอฟต์แวร์ HP Systems Insight Manager (HP SIM) โดย HP SIM จะใช้ WMI เพื่อดึงข้อมูลระบบไกลเอนด์ คุณสามารถใช้ Altiris Connector สำหรับ HP Systems Insight Manager และเปิดการใช้งาน HP Client Management Solutions ผ่านทางกอนโซล ของ HP SIM console

แม้ว่าปัจจุบัน HP Client Management Solutions จะยังไม่สนับสนุนระบบ การแจ้งเตือนภายในเครื่อง แต่การแจ้งเตือนสถานะจะถูกรายงานไปยังคอนโซล การจัดการของระบบ Microsoft WMI เป็นมาตรฐานใน Windows 2000 และ Windows XP โดย WMI จะให้ข้อมูลรายการฮาร์ดแวร์และการแจ้งเตือนโดยตรง ผ่านทาง Windows OS ไปยังแอปพลิเคชันการจัดการระบบ

## การแฟลช **ROM**

BIOS ของคอมพิวเตอร์ได้รับการจัดเก็บไว้ในหน่วยความจำ ROM (read only memory) แบบแฟลช ที่สามารถโปรแกรมได้ เมื่อคุณกำหนดรหัสผ่านสำหรับ การตั้งค่าในยูทิลิตีการตั้งค่าคอมพิวเตอร์ (F10) คุณสามารถป้องกัน ROM จาก การอัพเดตหรือแทนที่โดยไม่ได้ตั้งใจได้ ซึ่งเป็นสิ่งสำคัญในการทำงานที่สมบูรณ์ ของเครื่องคอมพิวเตอร์หากคุณจำเป็นหรือต้องการอัพเกรด BIOS คุณสามารถ ดาวน์โหลดอิมเมจ BIOS ล่าสุดได้จากหน้าบริการสนับสนุนและไดรเวอร์ของ HP ที่ http:/www.hp.com/support/files

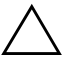

ข้อควรระวัง: เพื่อการป้องกัน ROM ในระดับสูงสุด โปรดตรวจสอบว่าคุณได้กำหนด รหัสผ่านสำหรับการตั้งค่าไว้ ซึ่งรหัสผ่านนี้จะป้องกันการอัพเกรด ROM โดยไม่ได้รับ อนุญาต System Software Manager จะอนุญาตให้ผู้ดูแลระบบทำหน้าที่กำหนด รหัสผ่านสำหรับการตั้งค่าในเครื่องคอมพิวเตอร์หนึ่งเครื่องขึ้นไปได้พร้อม ๆ กัน สำหรับ ข้อมูลเพิ่มเติม เยี่ยมชมที่ http://www.hp.com/go/ssm

### การแฟลช **ROM** ระยะไกล

Remote ROM Flash จะช่วยให้ผู้ดูแลระบบสามารถอัพเกรค BIOS ในเครื่อง กอมพิวเตอร์ HP จากระยะไกลได้อย่างปลอดภัย โดยตรงจากสูนย์จัดการเน็ตเวิร์ก ส่วนกลาง การที่ผู้ดูแลระบบสามารถทำงานนี้จากทางไกลกับคอมพิวเตอร์หลายเครื่อง จะช่วยให้การใช้งานเป็นไปอย่างเสมอต้นเสมอปลาย และเพิ่มขีดความสามารถ ในการควบคุมอิมเมจ HP PC BIOS ผ่านเน็ตเวิร์ก นอกจากนี้ยังส่งผลให้ ประสิทธิภาพการทำงานสูงขึ้น และลดค่าใช้จ่ายในการดูแลรักษาอุปกรณ์อีกด้วย

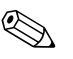

เครื่องคอมพิวเตอร์จะต้องเปิด หรือเปิดระบบจากระยะไกล เพื่อที่จะใช้คุณสมบัติ Remote ROM Flash ได้

สำหรับข้อมูลเพิ่มเติมเกี่ยวกับ Remote ROM Flash โปรคดูที่ HP Client Manager Software หรือ System Software Manager ที่ http://h18000.www1.hp.com/im/prodinfo.html

## **HPQFlash**

ยูทิลิตี HPQFlash ใช้เพื่ออัพเดตหรือเรียกลืน BIOS ของระบบภายในบนเครื่อง คอมพิวเตอร์แต่ละเครื่อง จากทางระบบปฏิบัติการ Windows สำหรับข้อมูลเพิ่มเติมเกี่ยวกับ HPQFlash โปรดเยี่ยมชมที่ http://www.hp.com/support/files แล้วใส่หมายเลขรุ่นของกอมพิวเตอร์ เมื่อได้รับแจ้ง

### โหมดกู้คืนฉุกเฉินบล็อคการบูต

โหมดกู้คืนฉุกเฉินบล็อกการบูตช่วยให้สามารถกู้คืนระบบในกรณีที่การแฟลช ROM ล้มเหลว ซึ่งยากที่จะเกิดขึ้น ตัวอย่างเช่น หากเกิดไฟดับระหว่างการอัพเกรด BIOS จะทำให้การแฟลช ROM ไม่สมบูรณ์ ซึ่งส่งผลให้ไม่สามารถใช้งาน BIOS ของ ระบบได้ บล็อกการบูตนี้เป็นส่วนที่ได้รับการป้องกันการแฟลชใน ROM ซึ่ง ประกอบด้วยรหัสที่จะตรวจสอบอิมเมจ BIOS ของระบบที่ถูกต้องเมื่อเปิดเครื่อง

- หากอิมเมจของ BIOS ระบบถูกต้อง ระบบจะเริ่มต้นตามปกติ
- หากอิมเมจของ BIOS ระบบไม่ถูกต้อง BIOS ของโหมดบล็อกการบูต Failsafe จะให้ข้อมูลสนับสนุนเพื่อ
  - ค้นหาสื่อแบบเคลื่อนข้ายได้เพื่อหาไฟล์อิมเมจของ BIOS หากพบไฟล์ อิมเมจของ BIOS ที่ถูกต้อง จะทำการแฟลชเข้าสู่ ROM โดยอัตโนมัติ

| เริ่มระบบ โคยบูตเครื่องจากสื่อแบบถอคออก ได้ ซึ่งจะเรียกขูทิลิตี |  |
|-----------------------------------------------------------------|--|
| การอัพเกรค BIOS ระบบขึ้นมาโคยอัตโนมัติ                          |  |

เมื่อตรวจพบ BIOS ระบบที่ไม่ถูกต้อง ไฟ LED ของเพาเวอร์ระบบจะกะพริบ 8 ครั้ง หนึ่งครั้งทุกๆ วินาที ในเวลาเดียวกัน ลำโพงจะส่งเสียงดัง 8 ครั้ง หากบางส่วนของ ROM ระบบ ที่บรรจุอิมเมจตัวเลือกการแสดงผลของ ROM ไม่ได้รับความเสียหาย "Boot Block Emergency Recovery Mode" จะแสดงขึ้นที่หน้าจอ ในการเรียกข้อมูลระบบกลับคืนหลังจากที่เข้าสู่โหมดเรียกคืนฉุกเฉินบล็อกการบูต ให้ดำเนินการตามขั้นตอนต่อไปนี้:

- 1. ปิดเครื่องคอมพิวเตอร์
- ใส่แผ่นดิสเก็ตต์ แผ่นซีดี หรืออุปกรณ์การแฟลช USB ที่มีไฟล์อิมเมจของ BIOS ที่ด้องการ ในไดเรกทอรี่ราก หมายเหตุ: อุปกรณ์สื่อนี้ต้องได้รับการ ฟอร์แมตในแบบระบบไฟล์ FAT12, FAT16 หรือ FAT32
- 3. เปิดเครื่องคอมพิวเตอร์

หากไม่พบไฟล์อิมเมจ BIOS ที่ถูกต้อง BIOS ของโหมคบล็อกการบูต Failsafe จะพยายามเริ่มต้นระบบจากอุปกรณ์ที่สามารถบูตได้ หากไม่พบ อุปกรณ์ที่สามารถบูตได้ คุณจะได้รับแจ้งให้ใส่อุปกรณ์สื่อที่มีไฟล์อิมเมจ ของ BIOS หรือยูทิลิตีอัพเกรด BIOS

หากระบบสามารถตั้งโปรแกรม ROM อีกครั้งเป็นผลสำเร็จ ระบบจะปีค ตัวลงโดยอัตโนมัติ

- 4. ให้ถอดอุปกรณ์สื่อที่ถอดออกได้ ซึ่งใช้อัพเกรด BIOS นั้นออกจากเครื่อง
- 5. เปิดเครื่องเพื่อเริ่มการทำงานของกอมพิวเตอร์

## การจำลองการตั้งค่า

ขั้นตอนต่อไปนี้ช่วยให้ผู้ดูแลระบบสามารถกัดลอกการตั้งก่าของเกรื่องกอมพิวเตอร์ ไปยังกอมพิวเตอร์เกรื่องอื่นซึ่งเป็นรุ่นเดียวกันได้อย่างง่ายดาย ซึ่งทำให้การตั้งก่า ในระบบกอมพิวเตอร์หลายเกรื่องเป็นไปอย่างรวดเร็วและสอดกล้องกันมากขึ้น

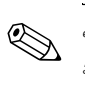

ขั้นตอนทั้งสองนี้ต้องใช้ดิสเก็ตต์ไดรฟ์ หรืออุปกรณ์สื่อสำหรับการแฟลชทาง USB ที่สนับสนุน เช่น HP Drive Key

### การคัดลอกไปยังคอมพิวเตอร์เครื่องเดียว

ข้อควรระวัง: การกำหนดการตั้งค่าจะเป็นไปตามรุ่นที่ระบุ อาจเกิดความเสียหายกับ ไฟล์ระบบได้หากคอมพิวเตอร์ต้นทางและปลายทางไม่ใช่รุ่นเดียวกัน ตัวอย่างเช่น อย่าคัดลอกการกำหนดการตั้งค่าจากพีซีรุ่น dc7xxx ไปใช้กับพีซีรุ่น dx7xxx

- เลือกรูปแบบการตั้งค่าที่ต้องการกัดลอก ปิดเครื่องกอมพิวเตอร์ หากคุณอยู่ใน Windows ให้กลิก Start > Shut Down > Shut Down
- หากคุณกำลังใช้อุปกรณ์สื่อสำหรับการแฟลชทาง USB ให้ใส่อุปกรณ์ดังกล่าว ในตอนนี้
- 3. เปิดเครื่องคอมพิวเตอร์
- ทันที่ที่คอมพิวเตอร์เปิด ให้กดปุ่ม F10 เมื่อไฟจอภาพเป็นสีเขียวเพื่อเข้าสู่ การตั้งค่าคอมพิวเตอร์ กด Enter หากต้องการข้ามหน้าจอเริ่มต้น

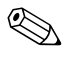

หากคุณไม่ได้กด F10 ภายในเวลาที่เหมาะสม คุณจะต้องเริ่มการทำงานของ คอมพิวเตอร์ใหม่ และกด F10 อีกครั้งเมื่อไฟจอภาพเป็นสีเขียวเพื่อเข้าสู่ยูทิลิตี ดังกล่าว

- 5. หากคุณกำลังใช้คิสเก็ตต์ ให้ใส่แผ่นในตอนนี้
- คลิก File > Replicated Setup > Save to Removable Media ปฏิบัติตามคำแนะนำบนหน้าจอเพื่อสร้างแผ่นดิสก์สำหรับการตั้งค่าหรือ อุปกรณ์สื่อสำหรับการแฟลชทาง USB
- ปิดเครื่องที่จะทำการตั้งค่า และใส่แผ่นดิสก์หรืออุปกรณ์สื่อสำหรับการแฟลช ทาง USB เพื่อใช้ในการตั้งค่า
- 8. เปิดกอมพิวเตอร์เครื่องที่จะตั้งก่า
- ทันที่ที่คอมพิวเตอร์เปิด ให้กดปุ่ม F10 เมื่อไฟจอภาพเป็นสีเขียวเพื่อเข้าสู่ การตั้งก่าคอมพิวเตอร์ กด Enter หากต้องการข้ามหน้าจอเริ่มต้น
- 10. คลิก **File > Replicated Setup > Restore from Removable Media** แล้วปฏิบัติตามคำแนะนำบนหน้าจอ
- 11. เริ่มต้นการทำงานของคอมพิวเตอร์อีกครั้งหลังจากการตั้งค่าเสร็จสมบูรณ์

#### การคัดลอกไปยังคอมพิวเตอร์หลายเครื่อง

ข้อควรระวัง: การกำหนดการตั้งค่าจะเป็นไปตามรุ่นที่ระบุ อาจเกิดความเสียหายกับ ไฟล์ระบบได้หากคอมพิวเตอร์ต้นทางและปลายทางไม่ใช่รุ่นเดียวกัน ตัวอย่างเช่น ้อย่าคัดลอกการกำหนดการตั้งค่าจากพีซีรุ่น dc7xxx ไปใช้กับพีซีรุ่น dx7xxx

้วิธีการนี้จะใช้เวลาเตรียมแผ่นดิสก์หรืออุปกรณ์สื่อสำหรับการแฟลชทาง USB เพื่อใช้ในการตั้งค่า นานกว่าเล็กน้อย แต่การคัดลอกการตั้งค่าไปยังคอมพิวเตอร์ เป้าหมายจะเร็วกว่าอย่างเห็นได้ชัด

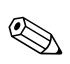

🛞 ขั้นตอนนี้จำเป็นต้องมีแผ่นดิสก์ที่ใช้บูต หรือต้องสร้างอุปกรณ์สื่อสำหรับการแฟลช ทาง USB ที่ใช้บูตได้ หากไม่มี Windows XP สำหรับใช้ในการสร้างแผ่นดิสก์ ที่ใช้บูตได้ ให้ใช้วิธีการคัดลอกไปยังกอมพิวเตอร์เครื่องเดียวแทน (โปรดดู "การคัดลอกไปยังคอมพิวเตอร์เครื่องเดียว" ที่หน้า 15)

1. การสร้างแผ่นดิสก์ที่ใช้บูต หรืออุปกรณ์สื่อสำหรับการแฟลชทาง USB โปรคดู "อุปกรณ์สื่อสำหรับการแฟลชทาง USB ที่สนับสนุน" ที่หน้า 17 หรือ "อุปกร<sup>ั</sup>ณ์สื่อสำหรับการแฟลชทาง USB ที่ไม่สนับสนุน" ที่หน้า 19

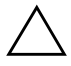

้ข้อควรระวัง: คอมพิวเตอร์บางเครื่องจะไม่สามารถบูตจากอุปกรณ์สื่อสำหรับการแฟลช ทาง USB ได้ หากค่าดีฟอลต์ของลำดับการบูตในยูทิลิตีการตั้งค่าคอมพิวเตอร์ (F10) แสดงอุปกรณ์ USB ไว้ก่อนหน้าฮาร์ดไดรฟ์ คอมพิวเตอร์เครื่องนั้นจะสามารถบูตจาก ้อุปกรณ์สื่อสำหรับการแฟลชทาง USB ได้ มิเช่นก็ต้องใช้ดิสเก็ตต์ที่ใช้บูตได้

- 2. เลือกรูปแบบการตั้งค่าที่ต้องการคัดลอก ปีดเครื่องคอมพิวเตอร์ หากคุณ อยู่ใน Windows ให้คลิก Start > Shut Down > Shut Down
- 3. หากคุณกำลังใช้อุปกรณ์สื่อสำหรับการแฟลชทาง USB ให้ใส่อุปกรณ์ดังกล่าว ในตอนนี้
- 4. เปิดเครื่องคอมพิวเตอร์
- 5. ทันทีที่คอมพิวเตอร์เปิด ให้กดปุ่ม F10 เมื่อไฟจอภาพเป็นสีเขียวเพื่อเข้าสู่ การตั้งค่าคอมพิวเตอร์ กด Enter หากต้องการข้ามหน้าจอเริ่มต้น

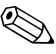

หากคุณไม่ได้กด F10 ภายในเวลาที่เหมาะสม คุณจะต้องเริ่มการทำงานของ ้คอมพิวเตอร์ใหม่ และกด F10 อีกครั้งเมื่อไฟจอภาพเป็นสีเขียวเพื่อเข้าสู่ยูทิลิตี ดังกล่าว

6. หากคุณกำลังใช้คิสเก็ตต์ ให้ใส่แผ่นในตอนนี้

- กลิก File > Replicated Setup > Save to Removable Media ปฏิบัติตามคำแนะนำบนหน้าจอเพื่อสร้างแผ่นดิสก์สำหรับการตั้งค่าหรือ อุปกรณ์สื่อสำหรับการแฟลชทาง USB
- คาวน์โหลดยูทิลิตี BIOS สำหรับตั้งค่าการจำลอง (repset.exe) และคัดลอก ไฟล์นี้ไปยังแผ่นดิสก์สำหรับการตั้งค่าหรืออุปกรณ์สื่อสำหรับการแฟลชทาง USB การขอรับยูทิลิตีนี้ ให้ไปที่ tap://welcome.hp.com/support/files แล้วป้อนหมายเลขรุ่นของคอมพิวเตอร์
- 9. ในแผ่นดิสก์สำหรับการตั้งก่า หรืออุปกรณ์สื่อสำหรับการแฟลชทาง USB ให้สร้างไฟล์ autoexec.bat โดยใส่กำสั่งต่อไปนี้:

#### repset.exe

- 10. ปิดคอมพิวเตอร์เครื่องที่ต้องการตั้งก่าใส่แผ่นดิสก์สำหรับการตั้งก่า หรืออุปกรณ์ สื่อสำหรับการแฟลชทาง USB แล้วเปิดเกรื่อง ยูทิลิติการตั้งก่าจะรันโดยอัตโนมัติ
- 11. เริ่มต้นการทำงานของคอมพิวเตอร์อีกครั้งหลังจากการตั้งค่าเสร็จสมบูรณ์

#### การสร้างอุปกรณ์ที่ใช้บูต

### อุปกรณ์สื่อสำหรับการแฟลชทาง USB ที่สนับสนุน

อุปกรณ์ที่สนับสนุนจะมีอิมเมจที่ติดตั้งไว้แล้วล่วงหน้า เพื่อให้ขั้นตอนการสร้าง อุปกรณ์ที่ใช้บูตได้ทำได้อย่างง่ายดาย เกรื่อง HP หรือ Compaq ทั้งหมด และ อุปกรณ์สื่อสำหรับแฟลชทาง USB อื่นๆ ส่วนใหญ่ จะมีอิมเมจที่ติดตั้งไว้ล่วงหน้า หากอุปกรณ์สื่อสำหรับการแฟลชทาง USB ที่จะใช้ ไม่มีอิมเมจนี้อยู่ ให้ใช้ขั้นตอน ที่จะกล่าวถึงต่อไปในหัวข้อนี้ (โปรดดู "อุปกรณ์สื่อสำหรับการแฟลชทาง USB ที่ไม่สนับสนุน" ที่หน้า 19)

ในการสร้างอุปกรณ์สื่อสำหรับการแฟลชทาง USB เพื่อใช้ในการบูต คุณต้องมี:

- อุปกรณ์สื่อสำหรับแฟลชทาง USB ที่รองรับ
- แผ่นดิสเก็ตต์ DOS ที่สามารถบูตได้ พร้อมโปรแกรม FDISK และ SYS (หากไม่มีโปรแกรม SYS สามารถใช้คำสั่ง FORMAT ได้ แต่ไฟล์ที่มีอยู่ ทั้งหมดในอุปกรณ์สื่อสำหรับการแฟลชทาง USB จะสูญหาย)
- 🛙 เครื่องพีซีที่สามารถบูตได้จากอุปกรณ์สื่อสำหรับการแฟลชทาง USB

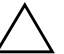

ข้อควรระวัง: เครื่องพีซีรุ่นเก่าบางเครื่องอาจไม่สามารถบูตจากอุปกรณ์สื่อสำหรับ การแฟลชทาง USB หากค่าดีฟอลต์ของลำดับการบูตในยูทิลิตีการตั้งค่าคอมพิวเตอร์ (F1O) แสดงอุปกรณ์ USB ไว้ก่อนหน้าฮาร์ดไดรฟ์ คอมพิวเตอร์เครื่องนั้นจะสามารถบูตจาก อุปกรณ์สื่อสำหรับการแฟลชทาง USB ได้ มิเช่นก็ต้องใช้ดิสเก็ตต์ที่ใช้บูตได้

- 1. ปิดเครื่องคอมพิวเตอร์
- ใส่อุปกรณ์สื่อสำหรับการแฟลชทาง USB ในพอร์ต USB ช่องใดช่องหนึ่ง ของเครื่อง แล้วถอดอุปกรณ์ USB สำหรับการจัดเก็บข้อมูลอื่นๆ ทั้งหมดออก ยกเว้นดิสเก็ตต์ไดรฟ์ USB
- ใส่แผ่นดิสเก็ตต์ DOS ที่ใช้บูตได้ ซึ่งมีไฟล์ FDISK.COM และ SYS.COM หรือ FORMAT.COM ลงในดิสเก็ตต์ไดรฟ์ แล้วเปิดคอมพิวเตอร์เพื่อบูต จากดิสเก็ตต์ DOS
- รัน FDISK จาก A:\ โดยพิมพ์ FDISK แล้วกด Enter หากมีข้อความแจ้ง ให้กลิก Yes (Y) เพื่อใช้งานการสนับสนุนส่วนใหญ่ของดิสก์
- เลือก Choice [5] เพื่อแสดงใครฟ์ในระบบอุปกรณ์สื่อสำหรับการแฟลช ทาง USB จะเป็นใครฟ์ที่มีขนาดใกล้เกียงกับขนาดของใครฟ์ใดใครฟ์หนึ่ง ที่แสดงในรายการ โดยปกติจะเป็นใครฟ์สุดท้ายในรายการ บันทึกตัวอักษร ประจำใครฟ์

อุปกรณ์สื่อสำหรับการแฟลชทาง USB: \_

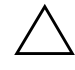

ข้อควรระวัง: หากไดรฟ์ไม่ตรงกับอุปกรณ์สื่อสำหรับการแฟลชทาง USB อย่าดำเนินการ ต่อไปเพราะอาจเกิดการสูญหายของข้อมูลได้ โปรดตรวจสอบพอร์ต USB ทั้งหมดสำหรับ อุปกรณ์เพิ่มเติมที่ใช้จัดเก็บข้อมูล หากพบ ให้ลบออก บูตเครื่องคอมพิวเตอร์อีกครั้ง และทำตามขั้นตอน 4 หากไม่พบ ระบบอาจไม่สนับสนุนอุปกรณ์สื่อการแฟลชทาง USB หรืออุปกรณ์สื่อการแฟลชทาง USB มีความบกพร่อง อย่าพยายามดำเนินการเพื่อให้ อุปกรณ์สื่อสำหรับการแฟลชทาง USB สามารถใช้บูตได้

- 6. ออกจาก FDISK โดยกดปุ่ม **Esc** เพื่อกลับไปยัง A:\
- หากดิสเก็ตต์ DOS ที่ใช้บูตของกุณ มีไฟล์ SYS.COM ให้ทำตามขั้นตอน ข้อ 8 หากไม่มี ให้ไปที่ขั้นตอน 9
- ที่พรอมต์ A:\ ให้พิมพ์ SYS x: โดยที่ x หมายถึงตัวอักษรกำกับไดรฟ์ ที่กล่าวถึงข้างด้น

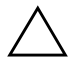

ข้อควรระวัง: โปรดตรวจสอบให้แน่ใจว่าคุณใส่ตัวอักษรของไดรฟ์ที่ถูกต้องสำหรับ อุปกรณ์สื่อสำหรับการแฟลชทาง USB

หลังจากไฟล์ระบบได้รับการถ่ายโอนแล้ว SYS จะกลับไปยัง A:\ คำเนินการ ต่อไปยังขั้นตอนข้อ 13

 คัดลอกไฟล์ที่คุณต้องการเก็บจากอุปกรณ์สื่อสำหรับการแฟลชทาง USB ไปยังไดเรคทอรีชั่วกราวในไดรฟ์อื่น (เช่น ฮาร์ดไดรฟ์ภายในเกรื่อง) 10. ที่พรอมต์ A:\ ให้พิมพ์ FORMAT /S X: โดยที่ X หมายถึงตัวอักษร กำกับไดรฟ์ที่กล่าวถึงก่อนหน้านี้

ข้อควรระวัง: โปรดตรวจสอบให้แน่ใจว่าคุณใส่ตัวอักษรของไดรฟ์ที่ถูกต้องสำหรับ ้อุปกรณ์สื่อสำหรับการแฟลชทาง USB

FORMAT จะแสดงคำเตือน และสอบถามคุณในแต่ละครั้งว่าต้องการ ้ดำเนินการต่อหรือไม่ ป้อน Y ในแต่ละครั้ง FORMAT จะดำเนินการ ฟอร์แมตอุปกรณ์สื่อสำหรับการแฟลชทาง USB เพิ่มไฟล์ระบบ และถามชื่อ ของอปกรณ์

- 11. กด Enter หากไม่ต้องการตั้งชื่อ หรือป้อนชื่อหากต้องการ
- 12. คัดลอกไฟล์ที่คุณบันทึกไว้ในขั้นตอนที่ 9 กลับไปยังอุปกรณ์สื่อสำหรับ การแฟลชทาง USB
- 13. นำดิสเก็ตต์ออก และบุตเกรื่องอีกครั้ง คอมพิวเตอร์จะบุตจากอุปกรณ์สื่อ สำหรับการแฟลชทาง USB ให้เป็นไดรฟ์ C

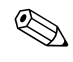

🛞 ค่าดีฟอลต์ของลำดับการบูตจะแตกต่างกันในคอมพิวเตอร์แต่ละเครื่อง และสามารถ เปลี่ยนแปลงได้จากยูทิลิตีการตั้งค่าคอมพิวเตอร์ (F10)

หากคุณใช้เวอร์ชันของ DOS จาก Windows 9x คุณอาจเห็นหน้าจอโลโก้ Windows แสดงขึ้นชั่วกรู่ หากคุณไม่ต้องการเห็นหน้างอนี้ ให้เพิ่มไฟล์ชื่อ LOGO.SYS ไว้ที่ไคเรคทอรีรากของอุปกรณ์สื่อสำหรับการแฟลชทาง USB

ึกลับไปยัง "การคัดลอกไปยังคอมพิวเตอร์หลายเครื่อง" ที่หน้า 16

#### ้อุปกรณ์สื่อสำหรับการแฟลชทาง USB ที่ไม่สนับสนุน

ในการสร้างอุปกรณ์สื่อสำหรับการแฟลชทาง USB เพื่อใช้ในการบุต คุณต้องมี:

- อุปกรณ์สื่อสำหรับการแฟลชทาง USB
- แผ่นดิสเก็ตต์ DOS ที่สามารถบูตได้ พร้อมโปรแกรม FDISK และ SYS ้ (หากไม่มีโปรแกรม SYS สามารถใช้คำสั่ง FORMAT ได้ แต่ไฟล์ที่มีอยู่ ทั้งหมดในอุปกรณ์สื่อสำหรับการแฟลชทาง USB จะสูญหาย)
- ้เครื่องพีซีที่สามารถบูตได้จากอุปกรณ์สื่อสำหรับการแฟลชทาง USB

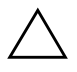

ข้อควรระวัง: เครื่องพีซีรุ่นเก่าบางเครื่องอาจไม่สามารถบูตจากอุปกรณ์สื่อสำหรับ การแฟลชทาง USB หากค่าดีฟอลต์ของลำดับการบูตในยูทิลิตีการตั้งค่าคอมพิวเตอร์ (F1O) แสดงอุปกรณ์ USB ไว้ก่อนหน้าฮาร์ดไดรฟ์ คอมพิวเตอร์เครื่องนั้นจะสามารถบูต จากอุปกรณ์สื่อสำหรับการแฟลชทาง USB ได้ มิเช่นก็ต้องใช้ดิสเก็ตต์ที่ใช้บูตได้

 หากมีการ์ด PCI ในเครื่อง ซึ่งมีใครฟ์ SCSI, ATA RAID หรือ SATA ต่ออยู่ ให้ปีคเครื่องแล้วถอดสายไฟออก

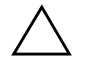

#### ข้อควรระวัง: ต้องถอดสายไฟออก

- 2. เปิดคอมพิวเตอร์และถอดการ์ด PCI
- ใส่อุปกรณ์สื่อสำหรับการแฟลชทาง USB ในพอร์ต USB ช่องใดช่องหนึ่ง ของเครื่อง แล้วถอดอุปกรณ์ USB สำหรับการจัดเก็บข้อมูลอื่นๆ ทั้งหมดออก ยกเว้นดิสเก็ตต์ไดรฟ์ USB ใส่ฝาปิดเครื่องคอมพิวเตอร์เข้าที่
- 4. เสียบสายไฟและเปิดคอมพิวเตอร์
- ทันที่ที่คอมพิวเตอร์เปิด ให้กดปุ่ม F10 เมื่อไฟจอภาพเป็นสีเขียวเพื่อเข้าสู่ การตั้งค่าคอมพิวเตอร์ กด Enter หากต้องการข้ามหน้าจอเริ่มต้น

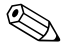

หากคุณไม่ได้กด F10 ภายในเวลาที่เหมาะสม คุณจะต้องเริ่มการทำงานของ กอมพิวเตอร์ใหม่ และกด F10 อีกครั้งเมื่อไฟจอภาพเป็นสีเขียวเพื่อเข้าสู่ยูทิลิตี ดังกล่าว

- ไปขัง Advanced > PCI devices เพื่อยกเลิกการใช้งานทั้งคอนโทรลเลอร์ PATA และ SATA เมื่อยกเลิกการใช้งานคอนโทรลเลอร์ SATA ให้บันทึก IRQ ที่กำหนดไว้สำหรับคอนโทรลเลอร์นั้น เนื่องจากกุณจะต้องกำหนด IRQ นี้อีกครั้งในภายหลัง ออกจากการตั้งก่า โดยยืนยันการเปลี่ยนแปลง SATA IRQ: \_\_\_\_\_\_
- ใส่แผ่นดิสเก็ตต์ DOS ที่ใช้บูตได้ ซึ่งมีไฟล์ FDISK.COM และ SYS.COM หรือ FORMAT.COM ลงในดิสเก็ตต์ไดรฟ์ แล้วเปิดคอมพิวเตอร์เพื่อบูต จากดิสเก็ตต์ DOS
- รัน FDISK และลบพาร์ทิชันใดๆ ที่มีอยู่ในอุปกรณ์สื่อสำหรับการแฟลช ทาง USB สร้างพาร์ทิชันใหม่ และกำหนดให้ใช้งาน ออกจาก FDISK โดย กดปุ่ม Esc

- 9. หากเกรื่องไม่เริ่มต้นการทำงานอีกครั้งโดยอัตโนมัติหลังจากออกจาก FDISK ให้กด **Ctrl+Alt+Del** เพื่อบูตจากดิสเก็ตต์ DOS อีกครั้ง
- ที่พรอมต์ A:\ ให้พิมพ์ FORMAT C:/S และกด Enter Format จะ ดำเนินการฟอร์แมตอุปกรณ์สื่อสำหรับการแฟลชทาง USB, เพิ่มไฟล์ระบบ และถามชื่อของอุปกรณ์
- 11. กด Enter หากไม่ต้องการตั้งชื่อ หรือป้อนชื่อหากต้องการ
- 12. ปีคคอมพิวเตอร์ และถอคปลั๊กสายไฟ เปิดฝาคอมพิวเตอร์ และติดตั้งการ์ค PCI ที่ถอดออกไปก่อนหน้านี้กลับคืน ใส่ฝาปิดเครื่องคอมพิวเตอร์เข้าที่
- 13. เสียบปลั๊กไฟ นำแผ่นดิสก์ออก และเปิดคอมพิวเตอร์
- 14. ทันทีที่กอมพิวเตอร์เปิด ให้กดปุ่ม F10 เมื่อไฟจอภาพเป็นสีเขียวเพื่อเข้าสู่ การตั้งค่ากอมพิวเตอร์ กด Enter หากต้องการข้ามหน้าจอเริ่มต้น
- ไปยัง Advanced > PCI devices และเปิดใช้การทำงานของคอนโทรลเลอร์ PATA และ SATA ที่ยกเลิกไปในขั้นตอนที่ 6 อีกครั้ง ใส่คอนโทรลเลอร์ SATA ที่ IRQ เดิม
- จัดเก็บการเปลี่ยนแปลงและออกจากโปรแกรม คอมพิวเตอร์จากบูตจาก อุปกรณ์สื่อสำหรับการแฟลชทาง USB ให้เป็นไครฟ์ C

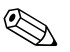

ก่าดีฟอลต์ของลำดับการบูตจะแตกต่างกันในกอมพิวเตอร์แต่ละเกรื่อง และสามารถ เปลี่ยนแปลงได้จากขูทิลิตีการตั้งก่ากอมพิวเตอร์ (F10) โปรคดูกำแนะนำใน *คู่มือการตั้งก่ากอมพิวเตอร์* ในแผ่นซีดี *Documentation and Diagnostics* 

หากคุณใช้เวอร์ชันของ DOS จาก Windows 9x คุณอาจเห็นหน้าจอโลโก้ Windows แสดงขึ้นชั่วกรู่หากคุณไม่ต้องการเห็นหน้าจอนี้ ให้เพิ่มไฟล์ชื่อ LOGO.SYS ไว้ที่ไดเรคทอรีรากของอุปกรณ์สื่อสำหรับการแฟลชทาง USB

กลับไปยัง "การคัคลอกไปยังคอมพิวเตอร์หลายเครื่อง" ที่หน้า 16

### ไฟสถานะเปิดเครื่องแบบสองสถานะ

เมื่อใช้กุณสมบัติ Advanced Configuration and Power Interface (ACPI) ปุ่มเพาเวอร์สามารถทำงานเป็นปุ่มเปิด/ปิดเครื่องตามปกติหรือเป็นปุ่มพักการทำงาน ก็ได้กุณสมบัติการพักการทำงานจะไม่ปิดเกรื่องกอมพิวเตอร์อย่างสมบูรณ์ แต่จะ ทำให้เครื่องกอมพิวเตอร์อยู่ใน โหมดสแตนด์บายซึ่งใช้พลังงานน้อยซึ่งทำให้คุณ สามารถหยุดการทำงานของเครื่อง ได้อย่างรวดเร็วโดยไม่ต้องปิดแอปพลิเคชันต่างๆ และสามารถกลับมาใช้งานในสภาวะเดิมได้โดยไม่สูญเสียข้อมูล ในการเปลี่ยนการตั้งค่าปุ่มเพาเวอร์ของเครื่องกอมพิวเตอร์ ให้ปฏิบัติตามขั้นตอน ต่อไปนี้:

- 1. คลิกซ้ายที่ปุ่ม Start แล้วเลือก Control Panel > Power Options
- 2. เมื่ออยู่ใน Power Options Properties ให้เลือกแท็บ Advanced
- 3. ในหัวข้อ Power Button ให้เลือก Stand by

หลังจากที่ตั้งก่าปุ่มเพาเวอร์ให้ทำงานเป็นปุ่มพักการทำงานแล้ว ให้กดปุ่มเพาเวอร์ เพื่อนำกอมพิวเตอร์เข้าสู่สภาวะการใช้พลังงานน้อย (พักการทำงาน) กดปุ่มอีกกรั้ง เพื่อออกจากสภาวะพักการทำงานและกลับสู่การใช้พลังงานเต็มอัตรา เมื่อต้องการ ปิดเครื่องกอมพิวเตอร์ โดยสมบูรณ์ ให้กดปุ่มเพาเวอร์ก้างไว้เป็นเวลา 4 วินาที

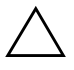

ข้อควรระวัง: อย่าใช้ปุ่มเพาเวอร์เพื่อปิดคอมพิวเตอร์ ยกเว้นแต่ระบบไม่ตอบสนอง การทำงาน การปิดด้วยปุ่มเพาเวอร์ โดยไม่ได้สื่อสารกับระบบปฏิบัติการอาจเป็นเหตุ ให้เกิดความเสียหายกับฮาร์ดไดรฟ์หรือข้อมูลในฮาร์ดไดรฟ์สูญหายได้

### ไซต์เวิลด์ไวด์เว็บ

วิศวกรของ HP ได้ทดสอบและปรับปรุงซอฟต์แวร์ที่ HP และผู้ผลิตรายอื่นผลิตขึ้น และพัฒนาซอฟต์แวร์สนับสนุนสำหรับระบบปฏิบัติการ เพื่อให้คุณมั่นใจถึง ประสิทธิภาพ และสมรรถนะสูงสุดสำหรับเครื่องคอมพิวเตอร์ของ HP เมื่อมีการเปลี่ยนไปยังระบบปฏิบัติการใหม่หรือระบบปฏิบัติการที่ปรับปรุงใหม่ การใช้ซอฟต์แวร์สนับสนุนที่ได้รับการออกแบบเพื่อระบบนั้นโดยเฉพาะเป็นสิ่ง สำคัญหากกุณต้องการใช้ Microsoft Windows ที่มีเวอร์ชันต่างจากที่ติดดั้งไว้ ในเครื่องคอมพิวเตอร์ คุณจะต้องติดตั้งใดรเวอร์และยูทิลิตีในเวอร์ชันที่ตรงกัน เพื่อให้สามารถใช้คุณสมบัติที่สนับสนุนและฟังก์ชันต่างๆ ได้อย่างเหมาะสม HP ช่วยให้การค้นหา การเข้าใช้ การประเมิน และการติดตั้งซอฟต์แวร์สนับสนุน เวอร์ชันล่าสุดเป็นไปได้ง่ายขึ้น คุณสามารถดาวน์โหลดซอฟต์แวร์ได้จาก http://www.hp.com/support เว็บไซต์นี้ประกอบด้วยดีไวซ์ไดรเวอร์ ยูทิลิตี และอิมเมจของ ROM ที่แฟลชได้

เว็บไซต์นี้ประกอบด้วยดีไวซ์ไครเวอร์ ยูทิลิตี และอิ่มเมจของ ROM ที่แฟลชได้ ในเวอร์ชันล่าสุด สำหรับใช้งานกับระบบปฏิบัติการ Microsoft Windows นเครื่องคอมพิวเตอร์ HP

#### ความร่วมมือและพันธมิตร

โซลูชั่นการจัดการของ HP ผสมผสานรวมเข้ากับแอปพลิเคชั่นการจัดการระบบ แบบอื่นๆ และอิ่งตามมาตรฐานอุตสาหกรรม เช่น:

- Web-Based Enterprise Management (WBEM)
- Windows Management Interface (WMI)
- เทคโนโลยี Wake on LAN
- ACPI
- SMBIOS
- การสนับสนุน Pre-boot Execution (PXE)

## การควบคุมทรัพย์สินและการรักษาความปลอดภัย

กุณสมบัติการติดตามสินทรัพย์ที่มาพร้อมกับกอมพิวเตอร์ช่วยให้ข้อมูลการติดตาม ทรัพย์สินที่สำคัญซึ่งสามารถจัดการได้โดยโปรแกรม HP Systems Insight Manager, HP Client Manager หรือแอปพลิเกชันการจัดการระบบอื่นๆ การทำงานร่วมกันของกุณสมบัติการติดตามสินทรัพย์และผลิตภัณฑ์เหล่านี้อย่าง สมบูรณ์แบบโดยอัตโนมัติจะช่วยให้กุณสามารถเลือกเครื่องมือในการจัดการ ที่เหมาะสมกับสภาวะการทำงานของกุณมากที่สุด และสามารถใช้ประโยชน์จาก เครื่องมือที่มีอยู่เดิมได้อย่างกุ้มก่า

นอกจากนี้ HP ยังมีโซลูชันที่หลากหลายสำหรับควบคุมการเข้าถึงส่วนประกอบ และข้อมูลที่สำคัญต่างๆ หากติดตั้ง HP Embedded Security for ProtectTools ไว้ จะช่วยป้องกัน การเข้าใช้ข้อมูล โดยไม่ได้รับอนุญาต และตรวจสอบความสมบูรณ์ ของระบบและความถูกต้องของผู้ใช้รายอื่นที่พยายามเข้าสู่ระบบ (สำหรับข้อมูล เพิ่มเติม โปรคดูจาก *กู่มือ HP ProtectTools Security Manager* ที่ www.hp.com) คุณสมบัติการรักษาความปลอคภัย อย่างเช่น HP Embedded Security สำหรับ ProtectTools, เซนเซอร์ Smart Cover และล็อค Smart Cover ซึ่งมีให้ในผลิตภัณฑ์บางรุ่น จะช่วยป้องกันการเข้าถึงส่วนประกอบภายใน ของเครื่องคอมพิวเตอร์ โดยไม่ได้รับอนุญาตได้ และด้วยการตัดการทำงานของ พอร์ตขนาน อนุกรม หรือ USB หรือคัดการทำงานในการบูตจากสื่อ คุณจะสามารถ ป้องกันการเข้าถึงข้อมูลที่สำคัญได้ การแจ้งเตือนการเปลี่ยนหน่วยความจำและ เซ็นเซอร์ Smart Cover สามารถจะส่งต่อไปยังแอปพลิเคชันการจัดการระบบเพื่อ แจ้งให้ทราบถึงการบุกรุกส่วนประกอบภายในของคอมพิวเตอร์ได้อย่างทันท่วงที

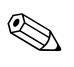

HP Embedded Security for Protect Tools, เซ็นเซอร์ Smart Cover และล็อค Smart Cover เป็นอุปกรณ์เสริมสำหรับคอมพิวเตอร์บางรุ่น

ใช้ยูทิลิตีต่อไปนี้เพื่อรักษาความปลอดภัยสำหรับเครื่องคอมพิวเตอร์ HP:

- สำหรับการรักษาความปลอดภัยภายใน ให้ใช้ยูทิลิตีการตั้งก่าคอมพิวเตอร์ โปรดดู กู่มือยูทิลิตีการตั้งก่าคอมพิวเตอร์ (F10) ในแผ่นซีดี Documentation and Diagnostics ซึ่งมาพร้อมกับเกรื่องกอมพิวเตอร์ เพื่อดูข้อมูลและ กำแนะนำเพิ่มเติมเกี่ยวกับการใช้ยูทิลิตีการตั้งก่าคอมพิวเตอร์
- ส่วนการจัดการระยะ ใกล ให้ใช้ HP Client Manager Software หรือ System Software Manager ซอฟต์แวร์นี้จะช่วยให้คุณสามารถใช้งานและ ควบคุมการรักษาความปลอดภัยได้อย่างแน่นอนและทั่วถึงจากยูทิลิตีบรรทัด กำสั่งที่ง่ายดาย

| ູ່ຢູ່               | ിവര് പര                          | <u>v</u>           | 1 2 9                    |
|---------------------|----------------------------------|--------------------|--------------------------|
| ตารางและหัวข้อตอ    | ไปน์จะกลาวถึงคณส                 | มบัตการจัดการด้าเ  | <u>เความปลอดภัยภายใน</u> |
|                     |                                  |                    |                          |
| เครื่องคอมพิวเตอร์` | โดยไ <b>ช้ยทิลิติการตั้งค่</b> า | เคอมพิวเตอร์ (F1(  | ))                       |
|                     |                                  | 110001100100 (1 10 | ·)                       |

| ตัวเลือก                                            | คำอธิบาย                                                                                                    |  |
|-----------------------------------------------------|----------------------------------------------------------------------------------------------------|--|
| Setup Password                                      | ใช้สำหรับกำหนดและเปิดใช้งานรหัสผ่านสำหรับการตั้งค่า (สำหรับผู้ดูแล<br>ระบบ)                                                                                                    |  |
|                                                     | 🛞 หากกำหนดรหัสผ่านสำหรับการตั้งค่าแล้ว คุณจะต้องใช้รหัสผ่านนั้น<br>ในการเปลี่ยนตัวเลือกของโปรแกรมการตั้งค่าระบบ แฟลช ROM หรือ<br>เปลี่ยนแปลงการตั้งค่าพลักแอนด์เพลย์ใน Windows                |  |
|                                                     | โปรดดูรายละเอียดเพิ่มเติมใน <i>คู่มือการแก้ไขปัญหา</i> ในแผ่นซีดี<br>Documentation and Diagnostics                                                                                            |  |
| Power-On Password                                   | ให้กำหนดและใช้งานรหัสผ่านเมื่อเปิดเครื่อง                                                                                                    |  |
|                                                     | โปรดดูรายละเอียดเพิ่มเติมใน <i>คู่มือการแก้ไขปัญหา</i> ในแผ่นซีดี<br>Documentation and Diagnostics                                                                                            |  |
| Password Options<br>(ตัวเลือกนี้จะปรากฏก็ต่อเมื่อมี | ให้คุณสามารถระบุว่าต้องใส่รหัสผ่านสำหรับการวอร์มบูต<br>(CTRL+ALT+DEL) หรือไม่                                                                                                    |  |
| ์การกำหนดรหัสผ่านเมื่อเปิด<br>เครื่องไว้)           | โปรดดูรายละเอียดเพิ่มเติมใน <i>คู่มือยูทิลิตีการตั้งค่าคอมพิวเตอร์ (F10)</i><br>ในแผ่นซีดี Documentation and Diagnostics                                                                      |  |
| Pre-Boot Authorization                              | ให้คุณใช้/ไม่ใช้สมาร์ทการ์ดที่จะใช้แทนรหัสผ่านเมื่อเปิดเครื่อง                                                                                                    |  |
| Smart Cover                                         | ให้คุณเลือกที่จะ:                                                                                                    |  |
|                                                     | <ul> <li>ใช้/ไม่ใช้ล็อด Smart Cover</li> </ul>                                                                                                    |  |
|                                                     | <ul> <li>ใช้/ไม่ใช้เซ็นเซอร์ของ Smart Cover</li> </ul>                                                                                                    |  |
|                                                     | Notify User แจ้งผู้ใช้ว่าเซ็นเซอร์ตรวจพบว่ามีการถอดฝาครอบ<br>เครื่องออก Setup Password กำหนดให้ป้อนรหัสผ่านสำหรับ<br>การตั้งค่าเพื่อบูตระบบ หากเซ็นเซอร์ตรวจพบว่ามีการถอดฝาครอบ<br>เครื่องออก |  |
|                                                     | คุณสมบัตินี้มีให้ในบางรุ่นเท่านั้นโปรดดูรายละเอียดเพิ่มเติมใน <i>คู่มีอยูทิลิด์</i><br>การตั้งค่าคอมพิวเตอร์ (F10) ในแผ่นซีดี Documentation and<br>Diagnostics                                |  |

การใช้คุณสมบัติการรักษาความปลอดภัยอาจต่างกันไป ทั้งนี้ขึ้นอยู่กับการตั้งค่าเฉพาะของเครื่องคอมพิวเตอร์

| ตัวเลือก                        | คำอธิบาย                                                                                         |
|---------------------------------|--------------------------------------------------------------------------------------------------|
| Embedded Security               | ให้คุณเลือกที่จะ:                                                                                |
|                                 | <ul> <li>ใช้/ไม่ใช้อุปกรณ์รักษาความปลอดภัยที่มีอยู่ภายใน</li> </ul>                              |
|                                 | <ul> <li>รีเซ็ตอุปกรณ์ให้เป็นการตั้งค่าจากโรงงาน</li> </ul>                                      |
|                                 | คุณสมบัตินี้มีให้ในบางรุ่นเท่านั้น โปรดดูรายละเอียดเพิ่มเติมในคู่มือ                             |
|                                 | HP ProtectTools Security Manager ที่ www.hp.com                                                  |
| Device Security                 | ใช้/ไม่ใช้พอร์ตอนุกรม พอร์ตขนาน พอร์ต USB ด้านหน้า เสียงระบบ                                     |
|                                 | เน็ตเวิร์กคอนโทรลเลอร์ (บางรุ่น) อุปกรณ์ MultiBay (บางรุ่น) และ                                  |
|                                 | คอนเทรลเลอร 5051 (บางรุน)                                                                        |
| 🔬 สำหรับข้อมูลเพิ่มเติมเกี่ยวกั | ับการใช้ยูทิลิตีการตั้งค่าคอมพิวเตอร์ โปรดดูที่ <i>คู่มือยูทิลิตีการตั้งค่าคอมพิวเตอร์ (F10)</i> |
| โนแผ่นซัด Documentatio          | on and Diagnostics                                                                               |
| การใช้คุณสมบัติการรักษาค        | วามปลอดภัยอาจต่างกันไป ทั้งนี้ขึ้นอยู่กับการตั้งค่าเฉพาะของเครื่องคอมพิวเตอร์                    |

#### ภาพรวมของคุณสมบัติการรักษาความปลอดภัย (ต่อ)

| ตัวเลือก                                                   | คำอธิบาย                                                                                                    |
|------------------------------------------------------------|----------------------------------------------------------------------------------------------------|
| Network Service Boot                                       | ใช้/ไม่ใช้คุณสมบัติในการบูตจากระบบปฏิบัติการที่ติดตั้งไว้ในเซิร์ฟเวอร์<br>ของเน็ตเวิร์ก (คุณสมบัตินี้มีในรุ่นที่มี NIC เท่านั้น คอนโทรลเลอร์เน็ตเวิร์ก<br>จะต้องอยู่ในบัส PCI หรืออยู่ภายในเมนบอร์ด)                                                                                                    |
| System IDs                                                 | ใช้สำหรับกำหนด:                                                                                                    |
|                                                            | <ul> <li>แท็กสินทรัพย์ (ตัวระบุแบบ 18 ไบต์) และแท็กแสดงความเป็นเจ้าของ<br/>(ตัวระบุแบบ 80 ไบต์ที่แสดงระหว่างกระบวนการ POST)</li> </ul>                                                                                                    |
|                                                            | โปรดดูรายละเอียดเพิ่มเติมใน คู่มือยูทิลิตีการตั้งค่าคอมพิวเตอร์ (F10)<br>ในแผ่นซีดี Documentation and Diagnostics                                                                                                    |
|                                                            | <ul> <li>ซีเรียลนัมเบอร์ของโครงเครื่องหรือหมายเลขระบุเฉพาะระดับสากล<br/>(UUID) หมายเลข UUID สามารถอัพเดตได้ต่อเมื่อซีเรียลนัมเบอร์<br/>ของโครงเครื่องปัจจุบันไม่ถูกต้อง (หมายเลข ID เหล่านี้โดยปกติจะถูก<br/>กำหนดมาจากโรงงานและใช้ระบุเครื่องคอมพิวเตอร์โดยเฉพาะ)</li> </ul>                             |
|                                                            | การตั้งค่าพื้นที่สำหรับแป้นพิมพ์ (เช่น English หรือ German) สำหรับ<br>การป้อน System ID                                                                                                    |
| DriveLock (บางรุ่น)                                        | ใช้กำหนดหรือแก้ไขรหัสผ่านหลักหรือรหัสผ่านของผู้ใช้สำหรับฮาร์ดไดรฟ์<br>ATA เมื่อใช้คุณสมบัตินี้ ผู้ใช้จะได้รับแจ้งให้ป้อนรหัสผ่านสำหรับตัวล็อค<br>ไดรฟ์ในระหว่างกระบวนการ POST หากป้อนรหัสผ่านไม่ถูกต้อง ผู้ใช้<br>จะไม่สามารถเข้าใช้ฮาร์ดไดรฟ์ได้จนกว่าจะป้อนรหัสผ่านที่ถูกต้องระหว่าง<br>การบูตในภายหลัง |
|                                                            | 🛞 ตัวเลือกนี้จะปรากฏเฉพาะเมื่อมีไดรฟ์ ATA อย่างน้อยหนึ่งไดรฟ์<br>ที่รองรับการใช้คุณสมบัติการตั้งคำสั่งรักษาความปลอดภัย ATA                                                                                                    |
|                                                            | โปรดดูรายละเอียดเพิ่มเติมใน <i>คู่มือยูทิลิตีการตั้งค่าคอมพิวเตอร์ (F1O)</i><br>ในแผ่นซีดี Documentation and Diagnostics                                                                                                    |
| สำหรับข้อมูลเพิ่มเติมเกี่ยวกับ<br>ในแผ่นซีดี Documentation | การใช้ยูทิลิตีการตั้งค่าคอมพิวเตอร์ โปรดดูที่ <i>คู่มีอยูทิลิตีการตั้งค่าคอมพิวเตอร์ (F10)</i><br>and Diagnostics                                                                                                    |
| การใช้คุณสมบัติการรักษาคว                                  | ามปลอดภัยอาจต่างกันไป ทั้งนี้ขึ้นอยู่กับการตั้งค่าเฉพาะของเครื่องคอมพิวเตอร์                                                                                                    |

#### ภาพรวมของคุณสมบัติการรักษาความปลอดภัย (ต่อ)

### การป้องกันด้วยรหัสผ่าน

้รหัสผ่านเมื่อเปิดเครื่องจะป้องกันการใช้คอมพิวเตอร์โดยไม่ได้รับอนุญาตด้วยการ ให้ผู้ใช้ป้อนรหัสผ่านเพื่อเข้าใช้แอปพลิเคชันหรือข้อมูลทุกครั้งที่เปิดหรือเริ่ม ระบบใหม่ ส่วนรหัสผ่านสำหรับการตั้งค่าซึ่งป้องกันการเข้าใช้โปรแกรมการตั้งค่า ้คอมพิวเตอร์จะสามารถใช้แทนรหัสผ่านเมื่อเปิดเครื่องได้ ซึ่งหมายความว่า เมื่อ ระบบให้ป้อนรหัสผ่านเมื่อเปิดเครื่อง การป้อนรหัสผ่านสำหรับการตั้งค่าแทน จะมีผลเช่นเดียวกัน

้คุณสามารถกำหนครหัสผ่านสำหรับการตั้งก่าของกอมพิวเตอร์ทั้งเน็ตเวิร์ก ซึ่ง ทำให้ผู้ดูแถระบบสามารถล็อกอินเข้าสู่เครื่องคอมพิวเตอร์ทุกเครื่องเพื่อดำเนินการ ซ่อมบำรุง โดยไม่ต้องทราบรหัสผ่านเมื่อเปิดเครื่อง แม้ว่าจะมีกำหนดไว้ก็ตาม

## การกำหนดรหัสผ่านสำหรับการตั้งค่าโดยใช้โปรแกรมการตั้งค่าคอมพิวเตอร์

หากระบบมีอุปกรณ์ป้องกันความปลอดภัยภายใน ให้ดูรายละเอียดเพิ่มเติมใน *คู่มือ* HP ProtectTools Security Manager ที่ www.hp.com การกำหนดรหัสผ่าน ้สำหรับการตั้งค่าจากโปรแกรมการตั้งค่าคอมพิวเตอร์จะป้องกันการแก้ไขการตั้งค่า ของเครื่องคอมพิวเตอร์ (การใช้ยูทิลิตีการตั้งค่าคอมพิวเตอร์ (F10)) หากไม่ได้ป้อน รหัสผ่าน

- 1. เปิดหรือเริ่มต้นระบบคอมพิวเตอร์ใหม่หากคุณอยู่ใน Windows ให้คลิก Start > Shut Down > Restart
- 2. ทันทีที่คอมพิวเตอร์เปิด ให้กดปุ่ม F10 เมื่อไฟจอภาพเป็นสีเขียวเพื่อเข้าสู่ การตั้งค่าคอมพิวเตอร์ กด Enter หากต้องการข้ามหน้าจอเริ่มต้น

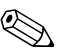

🛞 หากคุณไม่ได้กด F10 ภายในเวลาที่เหมาะสม คุณจะต้องเริ่มการทำงานของ ้คอมพิวเตอร์ใหม่ และกค F10 อีกครั้งเมื่อไฟจอภาพเป็นสีเขียวเพื่อเข้าสู่ยูทิลิตี ดังกล่าว

- 3. เลือก Security จากนั้นเลือก Setup Password และปฏิบัติตามคำแนะนำ าเนหน้าจอ
- 4. ก่อนที่จะออกจากโปรแกรม ให้คลิกที่ File > Save Changes and Exit

## ้การกำหนดรหัสผ่านเมื่อเปิดเครื่องโดยใช้โปรแกรมการตั้งค่าคอมพิวเตอร์

การกำหนดรหัสผ่านเมื่อเปิดเครื่องในโปรแกรมการตั้งค่าคอมพิวเตอร์จะป้องกัน การเข้าใช้เครื่องคอมพิวเตอร์เมื่อเปิดระบบ หากไม่ได้ป้อนรหัสผ่าน เมื่อกำหนด ้รหัสผ่านเมื่อเปิคเครื่องแล้ว โปรแกรมการตั้งค่าคอมพิวเตอร์จะแสคงตัวเลือก Password ใต้เมนู Security ตัวเลือกของรหัสผ่านจะรวมถึง Password Prompt on Warm Boot หากเลือก Password Prompt on Warm Boot จะต้องมี การป้อนรหัสผ่านทุกครั้งที่รีบูตเครื่องคอมพิวเตอร์

- 1. เปิดหรือเริ่มต้นระบบคอมพิวเตอร์ใหม่หากคุณอยู่ใน Windows ให้คลิก Start > Shut Down > Restart
- 2. ทันทีที่คอมพิวเตอร์เปิด ให้กดปุ่ม F10 เมื่อไฟจอภาพเป็นสีเขียวเพื่อเข้าสู่ การตั้งค่าคอมพิวเตอร์ กด Enter หากต้องการข้ามหน้าจอเริ่มต้น

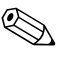

🛞 หากคุณไม่ได้กด F10 ภายในเวลาที่เหมาะสม คุณจะต้องเริ่มการทำงานของ ้คอมพิวเตอร์ใหม่ และกด F10 อีกครั้งเมื่อไฟจอภาพเป็นสีเขียวเพื่อเข้าสู่ยูทิลิตี ดังกล่าว

- 3. เลือก Security จากนั้นเลือก Power-On Password และปฏิบัติตาม คำแนะนำบนหน้าจอ
- 4. ก่อนที่จะออกจากโปรแกรม ให้กลิกที่ File > Save Changes and Exit

### การป้อนรหัสผ่านเมื่อเปิดเครื่อง

ในการป้อนรหัสผ่านเมื่อเปิดเครื่อง ให้ปฏิบัติตามขั้นตอนต่อไปนี้:

- 1. เปิดหรือเริ่มต้นระบบคอมพิวเตอร์ใหม่หากคณอย่ใน Windows ให้กลิก Start > Shut Down > Restart the Computer
- 2. เมื่อไอคอนรูปกุญแจปรากฏบนหน้าจอ ให้พิมพ์รหัสผ่านปัจจุบัน แล้ว กด Enter

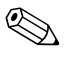

🛞 🛯 พิมพ์รหัสผ่านที่ถูกค้อง และด้วยเหตุผลด้านความปลอดภัย ตัวอักษรที่กุณพิมพ์ จะไม่ปรากฏบนหน้าจอ

หากคุณป้อนรหัสผ่านไม่ถูกต้อง ไอคอนรูปกุญแจหักจะปรากฏขึ้น ให้ลอง พิมพ์อีกกรั้ง หากใส่รหัสผ่านผิดติดต่อกันสามกรั้ง คุณจะต้องปิดเกรื่องกอมพิวเตอร์ แล้วเปิดใหม่อีกครั้งก่อบที่จะดำเบิบการต่อ

#### การป้อนรหัสผ่านสำหรับการตั้งค่า

หากระบบมีอุปกรณ์ป้องกันความปลอดภัยภายใน ให้ดูรายละเอียดเพิ่มเติมใน *คู่มือ* HP ProtectTools Security Manager ที่ www.hp.com หากมีการกำหนดรหัสผ่านสำหรับการตั้งค่าไว้ในกอมพิวเตอร์ ระบบจะให้คุณ ป้อนรหัสผ่านดังกล่าวทุกครั้งที่รันโปรแกรมการตั้งค่าคอมพิวเตอร์

- เปิดหรือเริ่มต้นระบบคอมพิวเตอร์ใหม่หากคุณอยู่ใน Windows ให้คลิก Start > Shut Down > Restart
- ทันที่ที่คอมพิวเตอร์เปิด ให้กดปุ่ม F10 เมื่อไฟจอภาพเป็นสีเขียวเพื่อเข้าสู่ การตั้งก่าคอมพิวเตอร์ กด Enter หากต้องการข้ามหน้าจอเริ่มต้น

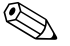

- หากกุณไม่ได้กด F10 ภายในเวลาที่เหมาะสม กุณจะต้องเริ่มการทำงานของ คอมพิวเตอร์ใหม่ และกด F10 อีกครั้งเมื่อไฟจอภาพเป็นสีเขียวเพื่อเข้าสู่ยูทิลิตี ดังกล่าว
  - เมื่อไอคอนรูปกุญแจปรากฏบนหน้าจอ ให้พิมพ์รหัสผ่านสำหรับการตั้งค่า แล้วกด Enter

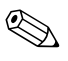

พิมพ์รหัสผ่านที่ถูกต้อง และด้วยเหตุผลด้านความปลอดภัย ตัวอักษรที่คุณพิมพ์ จะไม่ปรากฏบนหน้าจอ

หากกุณป้อนรหัสผ่านไม่ถูกต้อง ไอคอนรูปกุญแจหักจะปรากฏขึ้น ให้ลอง พิมพ์อีกกรั้ง หากใส่รหัสผ่านผิดติดต่อกันสามกรั้ง คุณจะต้องปีดเกรื่องกอมพิวเตอร์ แล้วเปิดใหม่อีกกรั้งก่อนที่จะคำเนินการต่อ

### การเปลี่ยนรหัสผ่านเมื่อเปิดเครื่องหรือรหัสผ่านสำหรับการตั้งค่า

หากระบบมีอุปกรณ์ป้องกันความปลอคภัยภายใน ให้ดูรายละเอียคเพิ่มเติมใน *คู่มือ* HP ProtectTools Security Manager ที่ www.hp.com

- เปิดหรือเริ่มต้นระบบคอมพิวเตอร์ใหม่หากคุณอยู่ใน Windows ให้กลิก Start > Shut Down > Restart the Computer
- หากต้องการเปลี่ยนรหัสผ่านเมื่อเปิดเครื่อง ให้ทำตามขั้นตอน 3 หากต้องการเปลี่ยนรหัสผ่านการตั้งก่า ทันทีที่เปิดคอมพิวเตอร์ ให้กดปุ่ม F10 เมื่อไฟจอภาพเป็นสีเขียวเพื่อป้อนตั้งก่าคอมพิวเตอร์ กด Enter หากต้องการ ข้ามหน้าจอเริ่มต้น

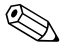

- ร หากกุณไม่ได้กด F10 ภายในเวลาที่เหมาะสม กุณจะต้องเริ่มการทำงานของ คอมพิวเตอร์ใหม่ และกด F10 อีกครั้งเมื่อไฟจอภาพเป็นสีเขียวเพื่อเข้าสู่ยูทิลิตี ดังกล่าว
  - เมื่อไอคอนรูปกุญแจปรากฏขึ้น ให้พิมพ์รหัสผ่านปัจจุบัน ตามด้วยเกรื่องหมาย ทับ (/) หรือตัวกั่นอื่น และรหัสผ่านใหม่ ตามด้วยเกรื่องหมายกั่น (/) หรือ ตัวกั่นอื่น และรหัสผ่านใหม่อีกกรั้ง ตามที่แสดงต่อไปนี้: รหัสผ่านปัจจุบัน/รหัสผ่านใหม่/รหัสผ่านใหม่

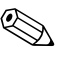

พิมพ์รหัสผ่านที่ถูกต้อง และด้วยเหตุผลด้านกวามปลอดภัย ตัวอักษรที่กุณพิมพ์ จะไม่ปรากฏบนหน้าจอ

#### 4. กด **Enter**

รหัสผ่านใหม่จะมีผลเมื่อคุณเปิดเครื่องในครั้งถัดไป

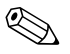

โปรดดูที่ "อักขระที่ใช้เป็นตัวกั่นบนแป้นพิมพ์ของแต่ละชาดิ" ที่หน้า 33 สำหรับ ข้อมูลเกี่ยวกับอักขระที่ใช้เป็นตัวกั่น นอกจากนี้ คุณสามารถเปลี่ยนรหัสผ่านเมื่อเปิด เกรื่องและรหัสผ่านสำหรับการตั้งก่าโดยใช้ตัวเลือก Security ในโปรแกรม การตั้งก่ากอมพิวเตอร์

### การลบรหัสผ่านเมื่อเปิดเครื่องหรือรหัสผ่านสำหรับการตั้งค่า

หากระบบมีอุปกรณ์ป้องกันความปลอดภัยภายใน ให้ดูรายละเอียดเพิ่มเติมใน *คู่มือ HP ProtectTools Security Manager* ที่ www.hp.com

- 1. เปิดหรือเริ่มต้นระบบคอมพิวเตอร์ใหม่หากกุณอยู่ใน Windows ให้กลิก **Start > Shut Down > Restart the Computer**
- 2. หากต้องการลบรหัสผ่านเมื่อเปิดเครื่อง ให้ทำตามขั้นตอน 3 หากด้องการลบรหัสผ่านการตั้งค่า ทันทีที่คอมพิวเตอร์เปิด ให้กดปุ่ม F10 เมื่อไฟจอภาพเป็นสีเขียวเพื่อป้อนตั้งค่าคอมพิวเตอร์ กด Enter หากต้องการ ข้ามหน้าจอเริ่มต้น

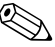

- 🛞 หากคุณไม่ได้กด F10 ภายในเวลาที่เหมาะสม คุณจะต้องเริ่มการทำงานของ ้คอมพิวเตอร์ใหม่ และกด F10 อีกครั้งเมื่อไฟจอภาพเป็นสีเขียวเพื่อเข้าสู่ยูทิลิตี ดังกล่าว
  - เมื่อไอคอนรูปกุญแจปรากฏขึ้น ให้พิมพ์รหัสผ่านปัจจุบันตามด้วยเครื่องหมาย ทับ (/) หรือตัวคั่นอื่นตามที่แสดงดังนี้: รหัสผ่านปัจจุบัน/
  - 4. กด Enter

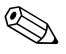

🛞 โปรคดู ''อักขระที่ใช้เป็นตัวกั่นบนแป้นพิมพ์ของแต่ละชาติ'' เพื่อดูข้อมูลเกี่ยวกับ ้อักขระอื่นๆ ที่ใช้เป็นตัวกั่นนอกจากนี้ คุณสามารถเปลี่ยนรหัสผ่านเมื่อเปิดเครื่อง และรหัสผ่านสำหรับการตั้งค่าโดยใช้ตัวเลือก Security ในโปรแกรมการตั้งค่า คอมพิวเตอร์

#### อักขระที่ใช้เป็นตัวคั่นบนแป้นพิมพ์ของแต่ละชาติ

การออกแบบแป้นพิมพ์จะเป็นไปตามมาตรฐานของแต่ละประเทศ รูปแบบการพิมพ์ และปุ่มที่ใช้สำหรับการเปลี่ยนหรือลบรหัสผ่านจะขึ้นอยู่กับแป้นพิมพ์ที่มาพร้อมกับ กอมพิวเตอร์

อักขระที่ใช้เป็นตัวคั่บบบแป้นพิมพ์ของแต่ละภาษา

#### BHCSY\* นคร์เวย์ -สเปน / สโลวาเกีย กรีก บราซิล -เบลเยี่ยม = สวิส เกาหลี / สวีเดน/ฟินแลนด์ จีน โปรตุเกส / -สหรัฐอเมริกาอังกฤษ เห็ก โปแลนด์ --/ ฝรั่งเศส ญี่ปุ่น ! สหราชอาณาจักร / / อังกถษ ฝรั่งเศสแบบ เดนมาร์ก é อาราบิค -แคนาดา ตุรกี เยอรมัน -อิตาลี ไต้หวัน รัสเซีย / ฮังการี / ไทย / ลาตินอเมริกา -ฮิบร

\*สำหรับบอสเนีย-เฮอเซโกวินา โครเอเชีย สโลวาเนีย และยูโกสลาเวีย

#### การยกเลิกรหัสผ่าน

หากคุณถืมรหัสผ่าน คุณจะไม่สามารถเข้าใช้เครื่องคอมพิวเตอร์ได้ โปรคดู *คู่มือการแก้ไขปัญหา* ในแผ่นซีดี Documentation and Diagnostics สำหรับ คำแนะนำเกี่ยวกับการยกเลิกรหัสผ่าน

หากระบบมีอุปกรณ์ป้องกันความปลอดภัยภายใน ให้ดูรายละเอียดเพิ่มเติมใน *คู่มือ HP ProtectTools Security Manager* ที่ www.hp.com

### DriveLock

DriveLock เป็นคุณสมบัติป้องกันความปลอดภัยระดับมาตรฐานอุตสาหกรรม ที่จะป้องกันการเข้าถึงข้อมลในฮาร์คไครฟ์ ATA โคยไม่ได้รับอนณาต ตัวล็อค ใครฟ์เป็นส่วนเสริมของโปรแกรมการตั้งค่าคอมพิวเตอร์ ซึ่งสามารถใช้ได้เมื่อ ตรวจพบฮาร์คไครฟ์ที่รองรับชุดกำสั่งระบบความปลอคภัย ATA เท่านั้น DriveLock เป็นคุณสมบัติสำหรับผู้ใช้ HP ที่ให้ความสำคัญสูงสุดในการป้องกันข้อมูล ซึ่งใน ้กรณีนี้ มูลค่าของฮาร์ค ใครฟ์และการสูญเสียข้อมูลในไครฟ์เปรียบเทียบไม่ได้กันเลย ้กับความเสียหายที่อาจเกิดขึ้นจากการถ่วงละเมิดเข้าใช้ข้อมูลสำคัญโดยไม่ได้รับ ้อนุญาต และเพื่อเพิ่มความยืดหย่นในกรณีที่คุณลืมรหัสผ่านโดยยังคงระดับ การรักษาความปลอดภัยไว้นั้น คุณสมบัติ DriveLock ของ HP จึงใช้รูปแบบ การป้องกันด้วยรหัสผ่านสองค่า รหัสผ่านชุดหนึ่งจะถูกกำหนดและใช้โดยผู้ดูแล ระบบ ส่วนอีกชุดหนึ่งจะถูกกำหนดและใช้โดยผู้ใช้ปลายทาง และจะไม่มี "หนทางพิเศษ" สำหรับปลดล็อคไดรฟ์หากรหัสผ่านทั้งสองค่าสูญหายไป ดังนั้น ้คุณสมบัติ DriveLock จะปลอคภัยที่สุดในกรณีที่มีการจำลองข้อมูลในไครฟ์ ้ไปยังระบบข้อมลขององค์กร หรือมีการสำรองข้อมลอย่างสม่ำเสมอ ในกรณีที่ไม่ ้สามารถจำรหัสผ่านทั้งสองค่าของตัวล็อคไครฟ์ ฮาร์คไครฟ์นั้นก็จะใช้ไม่ได้อีกต่อไป ทางเลือกนี้อาจเสี่ยงเกินไปสำหรับผู้ใช้ที่ไม่มีความจำเป็นต้องใช้การป้องกัน ในระดับนี้ แต่สำหรับผู้ใช้ที่มีความจำเป็น ความเสี่ยงนี้อาจกุ้มค่าเมื่อกำนึงถึงข้อมูล ที่เก็บรักษาในใดรฟ์

### การใช้ตัวล็อคไดรฟ์

ตัวเลือก DriveLock จะปรากฏอยู่ใต้เมนู Security ในการตั้งก่ากอมพิวเตอร์ ผู้ใช้จะเห็นตัวเลือกในการกำหนดรหัสผ่านหลักหรือใช้งานกุณสมบัติ DriveLock และจะต้องป้อนรหัสผ่านสำหรับผู้ใช้ จึงจะสามารถใช้กุณสมบัตินี้ได้ และเนื่องจาก การกำหนดก่าของ DriveLock ในกรั้งแรกมักกระทำโดยผู้ดูแลระบบ ดังนั้นจึง กวรกำหนดรหัสผ่านหลักก่อน ทั้งนี้ HP ขอแนะนำให้ผู้ดูแลระบบกำหนดรหัสผ่าน หลักไว้ ไม่ว่าจะต้องการใช้กุณสมบัติ DriveLock หรือไม่ก็ตาม เพื่อที่ผู้ดูแลระบบ จะสามารถแก้ไขการตั้งก่าตัวลีอกไดรฟ์ได้หากมีการลีอกไดรฟ์ในอนากต เมื่อ กำหนดรหัสผ่านหลักแล้ว ผู้ดูแลระบบสามารถใช้กุณสมบัตินี้ หรือเลือกที่จะไม่ใช้ กุณสมบัตินี้ก็ได้

หากมีฮาร์คไครฟ์ที่ถูกถีอก กระบวนการ POST จะให้กุณป้อนรหัสผ่านเพื่อ ปลดถีอกไครฟ์ หากมีการกำหนครหัสผ่านเมื่อเปิคเกรื่องไว้ และรหัสผ่านนั้น ตรงกับรหัสผ่านสำหรับผู้ใช้ของตัวถีอกไครฟ์ กระบวนการ POST จะไม่ให้กุณ ป้อนรหัสผ่านอีกกรั้ง แต่หากไม่มีการกำหนครหัสผ่านเมื่อเปิคเกรื่องไว้ ผู้ใช้จะต้อง ป้อนรหัสผ่านสำหรับ DriveLock โดยสามารถใช้ได้ทั้งรหัสผ่านหลักและ รหัสผ่านสำหรับผู้ใช้ ผู้ใช้สามารถป้อนรหัสผ่านได้เพียงสองครั้ง หากรหัสผ่าน ไม่ถูกต้องทั้งสองครั้ง กระบวนการ POST จะดำเนินการต่อ แต่จะไม่สามารถ เข้าสู่ข้อมูลในไดรฟ์ดังกล่าวได้

#### การใช้งาน DriveLock

การใช้งานตัวล็อกไดรฟ์เหมาะที่สุดกับสภาพแวดล้อมแบบองก์กร และผู้ดูแลระบบ จะต้องตั้งก่าฮาร์ดไดรฟ์ ซึ่งรวมถึงการกำหนดรหัสผ่านหลักของตัวล็อกไดรฟ์ด้วย ในกรณีที่ผู้ใช้ลืมรหัสผ่านสำหรับผู้ใช้ หรือเมื่อมีการเปลี่ยนมือผู้ใช้ กุณสามารถ ใช้รหัสผ่านหลักเพื่อรีเซ็ตรหัสผ่านสำหรับผู้ใช้และสามารถใช้งานไดรฟ์ได้อีกครั้ง HP ขอแนะนำให้ผู้ดูแลระบบที่เลือกใช้กุณสมบัตินี้ควรกำหนดนโยบายภายใน องก์กรสำหรับการกำหนดและเก็บรักษารหัสผ่านหลัก เพื่อป้องกันเหตุการณ์ ที่ผู้ใช้อาจจงใจหรือมิได้จงใจกำหนดรหัสผ่านทั้งสองชุดก่อนที่จะออกจากองก์กร ซึ่งหากเป็นเช่นนั้น จะต้องมีการเปลี่ยนฮาร์ดไดรฟ์ใหม่ เพราะจะไม่สามารถใช้งาน ฮาร์ดไดรฟ์นี้ได้อีก และเช่นเดียวกัน หากไม่มีการกำหนดรหัสผ่านหลักไว้ ผู้ดูแล ระบบอาจไม่สามารถเข้าสู่ฮาร์ดไดรฟ์ได้ และจะไม่สามารถดำเนินการตรวจสอบ ซอฟต์แวร์ตามปกติได้โดยไม่ได้รับอนุญาต รวมถึงฟังก์ชันการควบกุมทรัพย์สิน และการสนับสนุนอื่นๆ ด้วย

ทั้งนี้ HP ไม่แนะนำให้ใช้คุณสมบัติตัวลีอกไดรฟ์สำหรับผู้ใช้ที่ไม่มีกวามจำเป็น ต้องใช้ระบบรักษากวามปลอดภัยที่เข้มงวดเช่นนี้ ผู้ใช้ในกลุ่มนี้รวมถึงผู้ใช้ กอมพิวเตอร์ส่วนบุคกล หรือผู้ใช้ที่ไม่ได้เก็บข้อมูลสำคัญไว้ในฮาร์คไครฟ์เป็น ประจำ สำหรับผู้ใช้เหล่านี้ การสูญเสียฮาร์คไครฟ์เนื่องจากการลืมรหัสผ่าน ทั้งสองชุดจะไม่คุ้มกับการใช้ตัวลีอกไครฟ์เพื่อป้องกันข้อมูล คุณสามารถจำกัด การเข้าใช้โปรแกรมการตั้งค่าคอมพิวเตอร์และตัวลีอกไครฟ์ด้วยรหัสผ่านสำหรับ การตั้งก่าโดยผู้ดูแลระบบสามารถกำหนดรหัสผ่านสำหรับการตั้งก่าขึ้นโดยไม่ให้ ผู้ใช้อื่นทราบรหัสผ่านนั้น ก็จะสามารถจำกัดการใช้งานตัวลีอกไครฟ์ได้

### เซ็นเซอร์ Smart Cover

เซ็นเซอร์ Smart Cover ซึ่งมีให้ในบางรุ่น เป็นเทคโนโลยีการผสมผสานระหว่าง ฮาร์ดแวร์และซอฟต์แวร์ ซึ่งใช้สำหรับการแจ้งเมื่อมีการเปิดฝาครอบหรือแผงปิด ด้านข้างของเครื่องโดยมีระดับการป้องกันสามระดับ ดังที่จะอธิบายในตารางต่อไปนี้

| ระดับ                                                                                                    | การตั้งค่า         | คำอธิบาย                                                                                                    |
|----------------------------------------------------------------------------------------------------|--------------------|----------------------------------------------------------------------------------------------------|
| ระดับ 0                                                                                                    | ไม่ใช้งาน          | ไม่ใช้งานเซ็นเซอร์ Smart Cover (ดีฟอลต์)                                                                                                    |
| ระดับ 1                                                                                                    | แจ้งผู้ใช้         | เมื่อเริ่มระบบคอมพิวเตอร์ใหม่ หน้าจอจะแสดงข้อความแจ้งว่า<br>มีการเปิดฝาครอบเครื่องหรือแผงปิดด้านข้าง                                                            |
| ระดับ 2                                                                                                    | รหัสผ่านการตั้งค่า | เมื่อเริ่มระบบคอมพิวเตอร์ใหม่ หน้าจอจะแสดงข้อความแจ้งว่า<br>มีการเปิดฝาครอบเครื่องหรือแผงปิดด้านข้าง คุณจะต้องป้อน<br>รหัสผ่านสำหรับการตั้งค่าเพื่อดำเนินการต่อ |
| การตั้งค่าเหล่านี้สามารถเปลี่ยนแปลงได้โดยใช้โปรแกรมการตั้งค่าคอมพิวเตอร์ สำหรับข้อมูลเพิ่มเติมเกี่ยวกับ<br>การใช้ยทิลิตีการตั้งค่าคอมพิวเตอร์ โปรดดที่ ค่มือยทิลิตีการตั้งค่าคอมพิวเตอร์ (F10) ในแผ่นซีดี |                    |                                                                                                    |

#### ระดับการป้องกันของเซ็นเซอร์ Smart Cover

Documentation and Diagnostics

#### การกำหนดระดับการป้องกันของเซ็นเซอร์ Smart Cover

ในการกำหนดระดับการป้องกันของเซ็นเซอร์ Smart Cover โปรดปฏิบัติตาม ขั้นตอนต่อไปนี้:

- เปิดหรือเริ่มต้นระบบคอมพิวเตอร์ใหม่หากคุณอยู่ใน Windows ให้คลิก Start > Shut Down > Restart
- ทันที่ที่คอมพิวเตอร์เปิด ให้กดปุ่ม F10 เมื่อไฟจอภาพเป็นสีเขียวเพื่อเข้าสู่ การตั้งก่าคอมพิวเตอร์ กด Enter หากต้องการข้ามหน้าจอเริ่มต้น

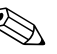

หากคุณไม่ได้กด F10 ภายในเวลาที่เหมาะสม คุณจะต้องเริ่มการทำงานของ กอมพิวเตอร์ใหม่ และกด F10 อีกครั้งเมื่อไฟจอภาพเป็นสีเขียวเพื่อเข้าสู่ยูทิลิตี ดังกล่าว

- เลือก Security > Smart Cover > Cover Removal Sensor แล้วเลือก ระดับความปลอดภัยที่ต้องการ
- 4. ก่อนที่จะออกจากโปรแกรม ให้คลิกที่ File > Save Changes and Exit

### ล็อค Smart Cover

ล็อก Smart Cover เป็นล็อกฝาปิดเกรื่องที่กวบกุมด้วยซอฟต์แวร์ซึ่งมีอยู่ใน กอมพิวเตอร์ HP บางรุ่นล็อกนี้จะป้องกันการเข้าถึงส่วนประกอบภายในเครื่อง โดยไม่ได้รับอนุญาต กอมพิวเตอร์จะส่งถึงมือกุณโดยที่ลีอก Smart Cover อยู่ใน ตำแหน่งปลดลีอก

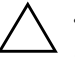

ข้อควรระวัง: เพื่อการป้องกันสูงสุด โปรดตรวจสอบว่าคุณได้กำหนดรหัสผ่านสำหรับ การตั้งค่าแล้ว รหัสผ่านสำหรับการตั้งค่าจะป้องกันการเข้าใช้ยูทิลิตีการตั้งค่าคอมพิวเตอร์ โดยไม่ได้รับอนุญาต

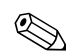

ล็อก Smart Cover มีให้เลือกในแบบตัวเลือกสำหรับเครื่องบางรุ่น

#### การล็อคด้วยล็อค Smart Cover

ในการใช้ล็อก Smart Cover ให้ปฏิบัติตามขั้นตอนต่อไปนี้:

- เปิดหรือเริ่มต้นระบบคอมพิวเตอร์ใหม่หากคุณอยู่ใน Windows ให้คลิก Start > Shut Down > Restart
- ทันที่ที่คอมพิวเตอร์เปิด ให้กดปุ่ม F10 เมื่อไฟจอภาพเป็นสีเขียวเพื่อเข้าสู่ การตั้งค่าคอมพิวเตอร์ กด Enter หากต้องการข้ามหน้าจอเริ่มต้น

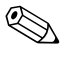

หากคุณไม่ได้กด F10 ภายในเวลาที่เหมาะสม คุณจะต้องเริ่มการทำงานของ คอมพิวเตอร์ใหม่ และกด F10 อีกครั้งเมื่อไฟจอภาพเป็นสีเขียวเพื่อเข้าสู่ยูทิลิตี ดังกล่าว

- 3. เลือก Security > Smart Cover > Cover Lock > Lock
- 4. ก่อนที่จะออกจากโปรแกรม ให้คลิกที่ File > Save Changes and Exit

#### การปลดล็อค Smart Cover

- เปิดหรือเริ่มต้นระบบคอมพิวเตอร์ใหม่หากคุณอยู่ใน Windows ให้กลิก Start > Shut Down > Restart
- ทันที่ที่คอมพิวเตอร์เปิด ให้กดปุ่ม F10 เมื่อไฟจอภาพเป็นสีเขียวเพื่อเข้าสู่ การตั้งค่าคอมพิวเตอร์ กด Enter หากต้องการข้ามหน้าจอเริ่มต้น

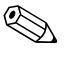

หากคุณไม่ได้กด F1O ภายในเวลาที่เหมาะสม คุณจะต้องเริ่มการทำงานของ คอมพิวเตอร์ใหม่ และกด F1O อีกครั้งเมื่อไฟจอภาพเป็นสีเขียวเพื่อเข้าสู่ยูทิลิตี ดังกล่าว

- 3. เลือก Security > Smart Cover > Cover Lock > Unlock
- 4. ก่อนที่จะออกจากโปรแกรม ให้คลิกที่ File > Save Changes and Exit

#### การใช้คีย์ Smart Cover FailSafe

หากกุณใช้งานล็อก Smart Cover และไม่สามารถป้อนรหัสผ่านเพื่อยกเลิก การทำงานของล็อก กุณจะต้องใช้กุญแจ Smart Cover FailSafe เพื่อเปิดฝาเกรื่อง กุณจะต้องใช้กุญแจในกรณีต่อไปนี้:

- ∎ ไฟดับ
- 🔳 การเริ่มระบบล้มเหลว
- ส่วนประกอบของ PC (เช่น โปรเซสเซอร์หรือแหล่งจ่ายไฟ) ล้มเหลว
- ลืมรหัสผ่าน

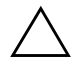

ข้อควรระวัง: กุญแจ Smart Cover FailSafe เป็นเครื่องมือพิเศษที่สามารถสั่งซื้อ ได้จาก HP โปรดเตรียมพร้อม โดยการสั่งซื้อกุญแจนี้จาก ตัวแทนจำหน่ายที่ได้รับอนุญาต หรือผู้ให้บริการ ก่อนที่คุณจะจำเป็นต้องใช้

ในการรับกีย์ FailSafe ให้ดำเนินการอย่างใดอย่างหนึ่งต่อไปนี้:

- ติดต่อผู้ให้บริการหรือตัวแทนจำหน่ายที่ได้รับอนุญาตของ HP
- 🔳 ติดต่อหมายเลขที่เหมาะสมในใบรับประกัน

สำหรับข้อมูลเพิ่มเติมเกี่ยวกับการใช้กีย์ Smart Cover FailSafe โปรคดู *คู่มืออ้างอิงเกี่ยวกับฮาร์คแวร์* ในแผ่นซีดี *Documentation and Diagnostics* 

### การล็อคด้วยสายเคเบิล

แผงด้านหลังของเครื่องออมพิวเตอร์สามารถรองรับการล็ออด้วยสายเอเบิลเพื่อยึด คอมพิวเตอร์ไว้กับที่

้สำหรับคำแนะนำพร้อมภาพประกอบ โปรคดูที่ *คู่มืออ้างอิงฮาร์คแวร์* ในแผ่นซีดี Documentation and Diagnostics

## เทคโนโลยีตรวจสอบเลายนิ้วมือ

เพื่อตัดปัญหาในการป้อนรหัสผ่านสำหรับผู้ใช้ เทคโนโลยีตรวจสอบลายนิ้วมือ ของ HP ใด้เพิ่มความปลอดภัยให้กับระบบเน็ตเวิร์ก ทำให้กระบวนการล็อกอิน ้ง่ายขึ้น และลดค่าใช้จ่ายที่เกี่ยวข้องกับการจัดการเน็ตเวิร์กขององค์กรลง โดยมีราคา ้ที่เหมาะสม ไม่ใช่เฉพาะสำหรับองค์กรที่ต้องการการป้องกันด้วยเทคโนโลยี ระดับสูงอีกต่อไป

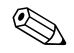

🛞 การรองรับเทคโนโลยีตรวจสอบลายนิ้วมือจะต่างกันไปในแต่ละรุ่น

สำหรับข้อมูลเพิ่มเติม เยี่ยมชมที่:

http://h18004.www1.hp.com/products/security/

### การแจ้งข้อผิดพลาดและการเรียกคืนข้อมูลระบบ

การแจ้งข้อผิดพลาดและการเรียกคืนข้อมูลระบบเป็นการผสมผสานเทคโนโลยีของ ฮาร์ดแวร์และซอฟต์แวร์เข้าด้วยกันเพื่อป้องกันการสูญเสียข้อมูลสำคัญ และลดเวลา ซ่อมบำรุงที่ไม่ได้วางแผนไว้

หากกอมพิวเตอร์เชื่อมต่ออยู่กับเน็ตเวิร์กที่กวบคุม โดย HP Client Manager คอมพิวเตอร์จะแจ้งข้อผิดพลาดไปยังแอปพลิเกชันการจัดการเน็ตเวิร์กด้วย ซอฟต์แวร์ HP Client Manager ยังให้คุณสามารถกำหนดตารางเวลาการวินิจฉัย ระยะไกล เพื่อรันคอมพิวเตอร์ทั้งหมดที่อยู่ภายใต้การควบคุม และสร้างรายงานสรุป สำหรับการทดสอบที่อ้มแหลว

### ระบบป้องกันไดรฟ์

ระบบป้องกันไครฟ์ (DPS) เป็นเครื่องมือในการวินิจฉัยที่มีอยู่ในฮาร์คไครฟ์ ที่ติดตั้งในเครื่องคอมพิวเตอร์ HP บางรุ่น DPS ได้รับการออกแบบมาเพื่อช่วย วินิจฉัยปัญหาที่อาจส่งผลให้ต้องมีการเปลี่ยนฮาร์คไครฟ์โคยไม่อยู่ในเงื่อนไข การรับประกัน

ในการผลิตเครื่องคอมพิวเตอร์ HP จะมีการทดสอบฮาร์ค ใครฟ์ที่ถูกติดตั้งด้วย DPS และจะมีการบันทึกข้อมูลสำคัญไว้อย่างถาวรในไครฟ์นั้นๆและทุกครั้งที่รัน DPS ผลการทดสอบจะถูกบันทึกลงในฮาร์ค ใครฟ์ ผู้ให้บริการของคุณสามารถใช้ ข้อมูลนี้เพื่อช่วยวินิจฉัยปัญหาที่ทำให้คุณต้องรันซอฟต์แวร์ DPS โปรคดู *คู่มือ* การแก้ไขปัญหา ในแผ่นซีคี Documentation and Diagnostics สำหรับ กำแนะนำเกี่ยวกับการใช้ DPS

### แหล่งจ่ายไฟที่ทนต่อไฟกระชาก

แหล่งจ่ายไฟที่ทนต่อกระแสไฟฟ้ากระชากจะให้ความมั่นใจมากขึ้นเมื่อคอมพิวเตอร์ พบการกระชากของกระแสไฟซึ่งไม่อาจคาดการณ์ได้แหล่งจ่ายไฟนี้ได้รับการปรับ ระดับเพื่อให้ทนต่อกระแสไฟฟ้ากระชากถึง 2000 โวลต์โดยไม่ทำให้เกิดการ ขัดข้องหรือสูญเสียข้อมูล

## เซ็นเซอร์อุณหภูมิ

เซ็นเซอร์อุณหภูมิเป็นคุณสมบัติด้านฮาร์ดแวร์และซอฟต์แวร์ที่ติดตามอุณหภูมิ ภายในของเครื่องกอมพิวเตอร์ โดยคุณสมบัตินี้จะแสดงข้อกวามเตือนเมื่ออุณหภูมิ ไม่อยู่ในช่วงปกติ ซึ่งทำให้คุณมีเวลาดำเนินการตามกวามเหมาะสมก่อนที่ ส่วนประกอบภายในจะเสียหายหรือก่อนที่ข้อมูลจะสูญหายไป

## ดัชนี

### A

Altiris 5 AClient 2 Deployment Solution Agent 2

#### D

Dantz Retrospect Express 10 DiskOnKey ใช้ในการบูตได้ 17 ถึง 21 *โปรดดูที่* HP Drive Key Drivelock 34 ถึง 35

#### Η

HP Client Management Solutions 5 HP Drive Key ใช้ในการบูตได้ 17 ถึง 21 *โปรดดูที่* DiskOnKey HP Lifecycle solutions 2 HP Local Recovery 8 HP OpenView Management Suite สำหรับเดสก์ทอปที่ใช้ Radia 7 HP System Software Manager 4

#### L

Local Recovery 3

#### P

PCN (Proactive Change Notification) 11 Proactive Change Notification (PCN) 11 PXE (สภาวะการคำเนินการก่อนเริ่มค้นระบบจาก) 3

### R

ROM การแฟลชระยะไกล 13 แฟลช 12

#### S

Subscriber's Choice 11 **U** URLs (เว็บไซต์) ดู เว็บไซต์

#### ก

การควบคุมการเข้าใช้งานคอมพิวเตอร์ 24 การแจ้งข้อผิดพลาด 39 การแจ้งเตือนการเปลี่ยนแปลง 11 การใช้งาน PC 2 การใช้ล็อคสายเคเบิล 39 การตั้งค่า การจำลอง 14 เริ่มต้น, การกำหนดค่าเริ่มต้น 2 การตั้งค่าจากระยะไกล 3 การตั้งค่าปุ่มเพาเวอร์ 22 การติดตั้งระบบระยะไกล 3 การเข้าใช้ 3 การติดตามสินทรัพย์ 24 การปลดล็อค Smart Cover 38 การป้องกัน ROM, ข้อควรระวัง 12 การป้องกันความปลอดภัย DriveLock 34 ถึง 35 MultiBay 34 ถึง 35

เซ็นเซอร์ Smart Cover 36 รหัสผ่าน 28 ล็อค Smart Cover 37 ถึง 38 การป้องกันความปลอดภัย Multibay security 34 ถึง 35 การป้องกันความปลอคภัยล็อคฝาครอบ. ข้อควรระวัง 37 การป้องกันฮาร์ดใดรฟ์ 40 การป้อน การตั้งรหัสผ่าน 30 รหัสผ่านเมื่อเปิดเครื่อง 29 การเปลี่ยนรหัสผ่าน 31 การเปลี่ยนระบบปฏิบัติการ, ข้อมูลสำคัญ 23 การแฟลช ROM ระยะไกล 13 การยกเลิกรหัสผ่าน 33 การรักษาความปลอดภัย การตั้งค่าความปลอคภัย. การตั้งค่าสำหรับ 24 คุณลักษณะ, ตาราง 25 การเรียกคืน, ซอฟต์แวร์ 2 การถาเรหัสผ่าน 32 การลบรหัสผ่านสำหรับการตั้งค่า 32 การล็อคด้วยล็อค Smart Cover 37 การสั่งซื้อกุญแจ FailSafe 38 กุญแจ FailSafe การสั่งซื้อ 38 ข้อควรระวัง 38 กุญแจ Smart Cover FailSafe, การสั่งซื้อ 38

#### ข

ข้อควรระวัง การป้องกัน ROM 12 การป้องกันความปลอดภัยลีอคฝาครอบ 37 กุญแจ FailSafe 38 เข้าใช้งานคอมพิวเตอร์, การควบคุม 24

#### ค

เครื่องมือวินิจฉัยสำหรับฮาร์คไครฟ์ 40

#### ซ

ซอฟต์แวร์ Altiris AClient 2 Altiris Deployment Solution Agent 2 HP Local Recovery 3 การแจ้งข้อผิดพลาดและการเรียกคืนข้อมูลระบบ 39 การติดตามสิบทรัพย์ 24 การแฟลช ROM ระยะไกล 13 การเรียกคืน 2 การอัพเดตและการจัดการ 4 ภาพรวม 2 ยุทิลิตีการตั้งค่าคอมพิวเตอร์ 14 ระบบป้องกันฮาร์ดไดรฟ์ 40 ซอฟต์แวร์ HP Client Manager 5 ซอฟต์แวร์การติดตั้งระบบระยะไกล 3 ซอฟต์แวร์ตามต้องการ 2 โซลูชันที่เลิกใช้ 11 เซ็นเซอร์ Smart Cover 36 ตาราง 36 ระดับการป้องกัน 36 เซ็นเซอร์อุณหภูมิ 40

#### ด

ใดรฟ์, การป้องกัน 40

#### ต

ตัวกั่นบนแป้นพิมพ์, ตาราง 33 เตรียมเกรื่องสำหรับใช้งาน ซอฟต์แวร์ ดิสก์ การลอกแบบ เกรื่องมือลอกแบบ ซอฟต์แวร์เว็บไซต์ การเตรียมเกรื่องสำหรับการใช้งาน 2

#### ท

เทคโนโลยีตรวจสอบลายนิ้วมือ 39

#### ป

ปุ่มเพาเวอร์ การตั้งค่า 22 ปุ่มเพาเวอร์, สองสถานะ 22

#### ฟ

ไฟสถานะเปิดเครื่องแบบสองสถานะ 22

#### ย

ยูทิลิตีการตั้งค่าคอมพิวเตอร์ 14

#### ร

รหัสผ่าน การตั้งค่า 28, 30 การป้องกันความปลอคภัย 28 การเปลี่ยน 31 การยกเลิก 33 การลาเ 32 เปิดเครื่อง 29 รหัสผ่านการตั้งค่า การตั้งค่า 28 รหัสผ่านเมื่อเปิดเครื่อง การป้อน 29 การเปลี่ยน 31 การลาเ 32 รหัสผ่านสำหรับการตั้งค่า การป้อน 30 การเปลี่ยน 31 ระบบปฏิบัติการ, ข้อมูลสำคัญเกี่ยวกับ 23

#### ิด

ล็อก Smart Cover 37 ถึง 38 การปลดล็อก 38 การล็อก 37 ล็อค, cover smart 37

#### J

เว็บไซต์ HPQFlash 13 Proactive Change Notification 11 Subscriber's Choice 11 การจำลองการตั้งค่า 17 การแฟลช ROM 12 การแฟลช ROM ระยะไกล 13 การสนับสนุนด้านซอฟต์แวร์ 23 เทคโนโลยีตรวจสอบลายนิ้วมือ 39

#### ส

สภาวะการดำเนินการก่อนเริ่มต้นระบบจาก (PXE) 3

#### ห

แหล่งจ่ายไฟ, ทนต่อไฟกระชาก 40 แหล่งจ่ายไฟที่ทนต่อไฟกระชาก 40

#### อ

อักงระที่ใช้เป็นตัวกั่นบนแป้นพิมพ์, แต่ละชาติ 33 อักงระที่ใช้เป็นตัวกั่นบนแป้นพิมพ์ของแต่ละชาติ 33 อิจเมจของซอฟต์แวร์ที่ติดตั้งไว้ล่วงหน้า 2 อินเทอร์เน็ตแอดเครส, ดู เว็บไซต์ อุณหภูมิ, กอมพิวเตอร์ภายใน 40 อุณหภูมิภายในของกอมพิวเตอร์ 40 อุปกรณ์ที่ใช้บูตได้ DiskOnKey 17 ถึง 21 HP Drive Key 17 ถึง 21 การสร้าง 17 ถึง 21 อุปกรณ์สื่อสำหรับการแฟลชทาง USB 17 ถึง 21 อุปกรณ์สื่อสำหรับการแฟลชทาง USB, ใช้ในการบูต 17 ถึง 21

#### ฮ

ฮาร์คไครฟ์, เครื่องมือวินิจฉัย 40